KX-TDE100/KX-TDE200: PMMPR Software File Version 2.0100 or later

Please read this manual carefully before using this product and save this manual for future use.

Thank you for purchasing a Panasonic Pure IP-PBX.

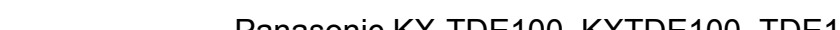

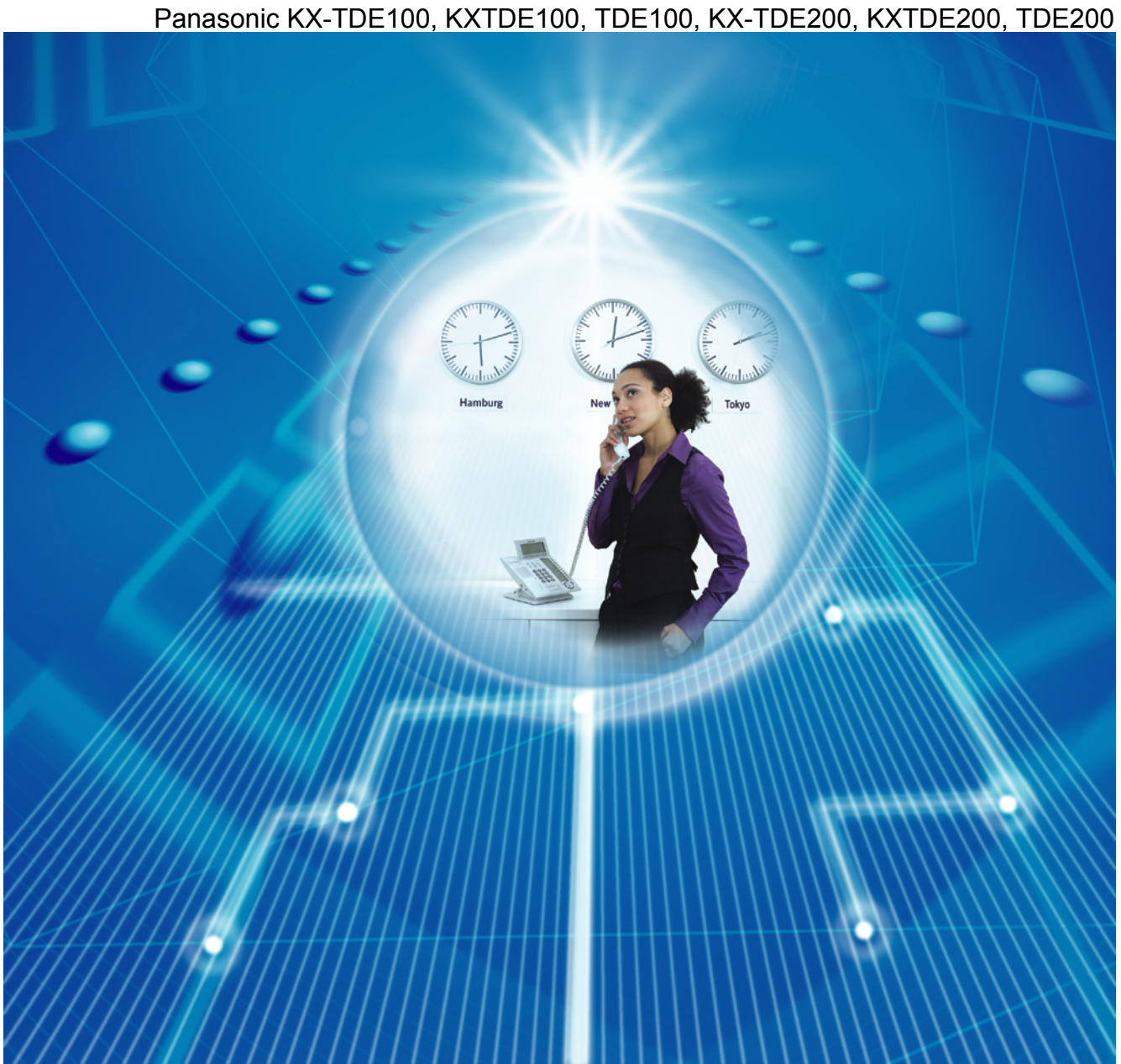

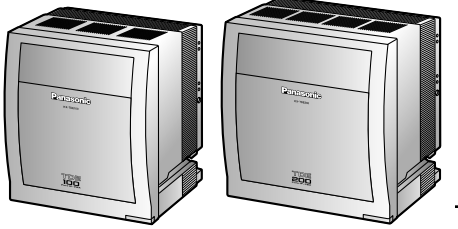

# **Getting Started** for Virtual IP Cards **Pure IP-PBX**

# Phone: 877-289-2829

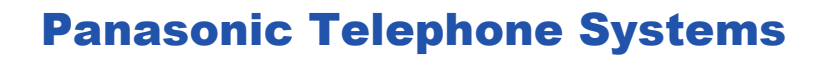

**KX-TDE200** 

**Panasonic KX-TDE100** 

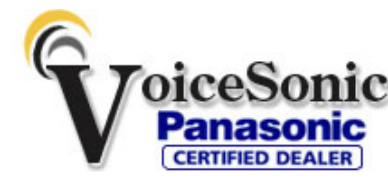

www.voicesonic.com

# Table of Contents

| 1                                             | Before Installation                                                                                     | 3                                |
|-----------------------------------------------|----------------------------------------------------------------------------------------------------|----------------------------------|
| 1.1                                           | Safety Notices                                                                                          | 4                                |
| 1.2                                           | Unpacking                                                                                               | 5                                |
| 2                                             | Installation                                                                                            | 7                                |
| <b>Z</b>                                      |                                                                                                    |                                  |
| 2.1                                           | Opening/Closing the Front Cover                                                                         | 8                                |
| 2.2                                           | Installing the DSP16/DSP64 Card                                                                         | 9                                |
| 2.3                                           | Inserting the SD Memory Card to the IPCMPK Card                                                         | 13                               |
| 2.4                                           | Eramo Earth Connection                                                                                  | 14                               |
| 2.5                                           | Connecting to the LAN                                                                                   | 15                               |
| 2.0                                           | 1 Connecting the IPCMPR Card to the LAN                                                                 | 10                               |
| 2.6                                           | 2 Connecting the IP Telephones to the LAN                                                               |                                  |
| _                                             |                                                                                                    |                                  |
| 3                                             | Before Programming                                                                                      | 21                               |
| 3.1                                           | Starting the PBX                                                                                        | 22                               |
| 3.2                                           | Connecting the PC                                                                                       | 23                               |
| 3.3                                           | Installing the Maintenance Console                                                                      | 24                               |
| 4                                             | Programming                                                                                             | 25                               |
| 4.1                                           | Programming the PBX                                                                                     | 26                               |
| 4.1                                           | 1 Starting the Maintenance Console and Assigning the Basic Items (Quick Setup)                          | 26                               |
| 4.1                                           | 2 Installing the Virtual IP Cards to the PBX                                                            | 28                               |
| 4.1                                           | 3 Installing Additional Activation Keys                                                                 | 29                               |
| 4.2                                           | Programming the Virtual 16-Channel VoIP Gateway Card                                                    | 32                               |
| 4.2                                           | 1 Assigning the Hunt Pattern                                                                            | .32                              |
| 10                                            |                                                                                                    |                                  |
| 4.2                                           | 2 Programming the Address Translation Table                                                             | 33                               |
| 4.2                                           | <ul> <li>Programming the Address Translation Table</li> <li>Programming the Network Settings</li> </ul> | 33                               |
| 4.2.<br>4.2.<br><b>4.3</b>                    | <ul> <li>Programming the Address Translation Table</li></ul>                                            | 33<br>35<br><b>40</b>            |
| 4.2.<br>4.2.<br>4.3.<br>4.3.                  | <ul> <li>Programming the Address Translation Table</li></ul>                                            | 33<br>35<br><b>40</b><br>40      |
| 4.2.<br>4.2.<br>4.3.<br>4.3.                  | <ul> <li>Programming the Address Translation Table</li></ul>                                            | 33<br>35<br>40<br>55             |
| 4.2.<br>4.2.<br>4.3.<br>4.3.<br>4.3.<br>5     | <ul> <li>Programming the Address Translation Table</li></ul>                                            | 33<br>35<br>40<br>55<br>61       |
| 4.2.<br>4.2.<br>4.3<br>4.3<br>4.3<br>5<br>5.1 | <ul> <li>Programming the Address Translation Table</li></ul>                                            | 33<br>40<br>40<br>55<br>61<br>62 |

# Section 1

**Before Installation** 

# 1.1 Safety Notices

Please observe the safety notices in this manual in order to avoid danger to users or other people, and prevent damage to property.

The notices are classified as follows, according to the severity of injury or damage:

| <u>WARNING</u> | This notice means that misuse could result in death or serious injury.      |
|----------------|-----------------------------------------------------------------------------|
| CAUTION        | This notice means that misuse could result in injury or damage to property. |

# 1.2 Unpacking

### Check the package contents.

Main Unit  $\times$  1 CD-ROM (including manuals, etc.)  $\times$  1

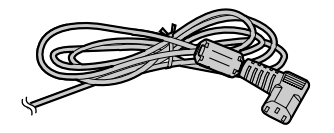

AC Cord  $^{*1} \times 1$ 

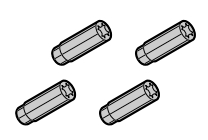

Anchor Plug  $\times$  3 (KX-TDE100)  $\times$  4 (KX-TDE200)

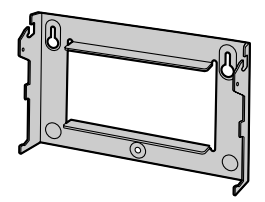

for KX-TDE100

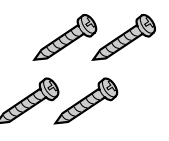

 $\begin{array}{l} \text{Screw A} \\ \times \ 3 \ (\text{KX-TDE100}) \\ \times \ 4 \ (\text{KX-TDE200}) \end{array}$ 

Mini Plug (for pager and music source)  $\times$  4

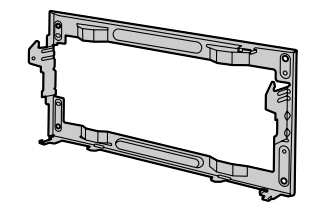

for KX-TDE200

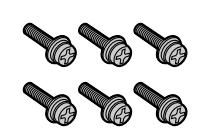

Screw B (Black) × 2 (KX-TDE100) × 6 (KX-TDE200)

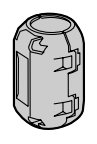

Ferrite Core (for the IPCMPR card)  $\times$  2

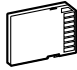

SD Memory Card  $\times$  1

<sup>\*1</sup> The type of the AC cord may vary depending on the country/area of use. The KX-TDE100BX/KX-TDE200BX is supplied with 2 types of AC cord. Please use whichever is appropriate for the country/area. In Canada, there is no ferrite core attached to the AC cord.

### <u>Note</u>

In this manual, the suffix of each model number (e.g., KX-TDE100NE) is omitted unless necessary.

### Necessary items (not supplied):

- Ethernet straight cables<sup>11</sup> for the LAN and PC connections.
- RJ45 connectors for the LAN and PC connections by Ethernet straight cables.
- An RS-232C cross cable for PC connection.
- Switching hubs and routers for VoIP network configuration.
- <sup>\*1</sup> The cables should be 10BASE-T/100BASE-TX CAT 5 (Category 5) or higher cables.

Metal Bracket × 1

1.2 Unpacking

Section 2 Installation

## 2.1 Opening/Closing the Front Cover

### **Opening the Front Cover**

1. Insert a flathead screwdriver into the opening (on the left of the screw cover) and unlatch the screw cover. Turn the screw anticlockwise to loosen.

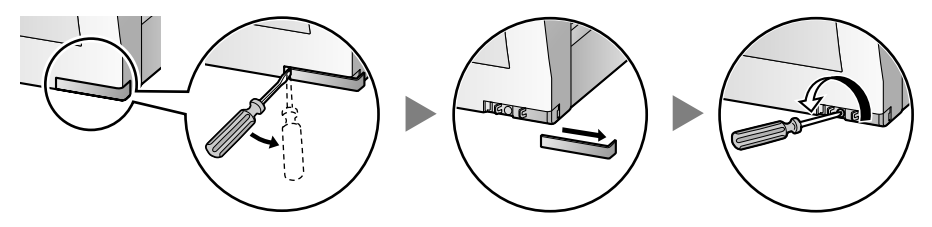

2. Slide the front cover to the right until it stops, then lift the front cover.

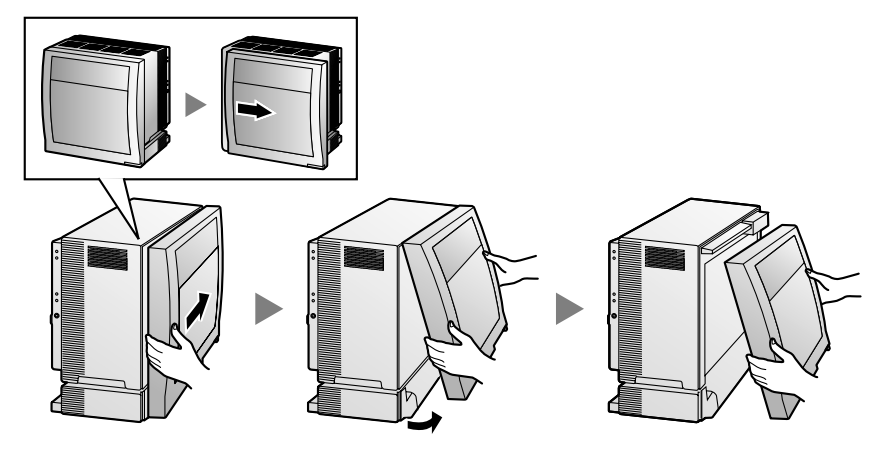

### **Closing the Front Cover**

1. Hook the front cover onto the shelf (line up the protrusions on the cover with the receptacles on the shelf), then slide the front cover to the left until it locks.

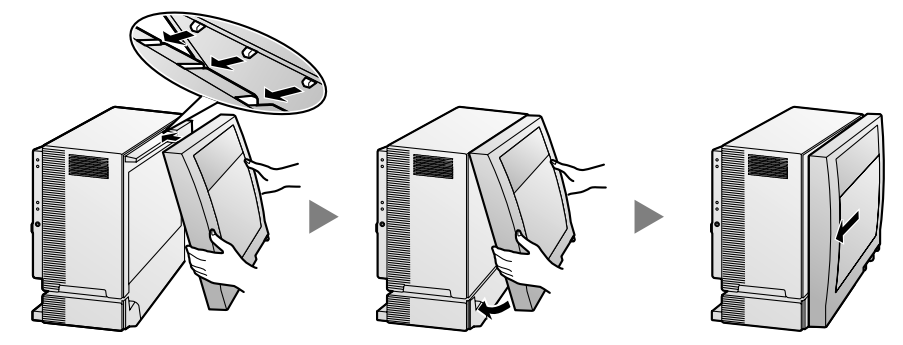

2. Turn the screw clockwise to tighten, then secure the screw cover.

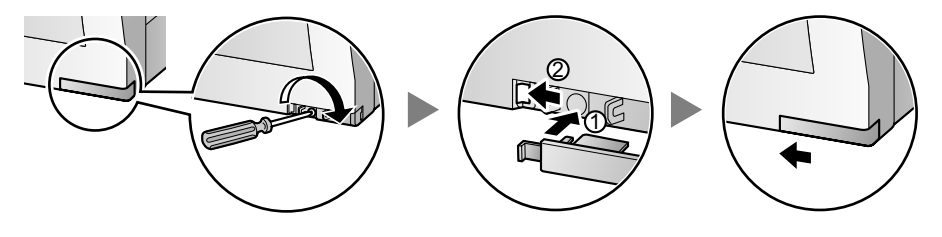

# 2.2 Installing the DSP16/DSP64 Card

### **Removing the IPCMPR Card from the PBX**

1. Turn the 2 screws anticlockwise to loosen them.

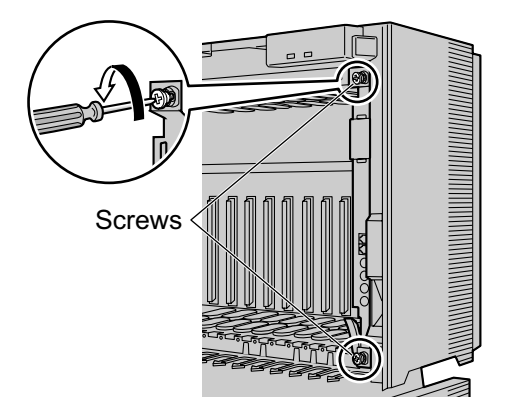

2. Pull the release lever in the direction of the arrow to disconnect the card from the back board. Pull the card from the shelf to remove it.

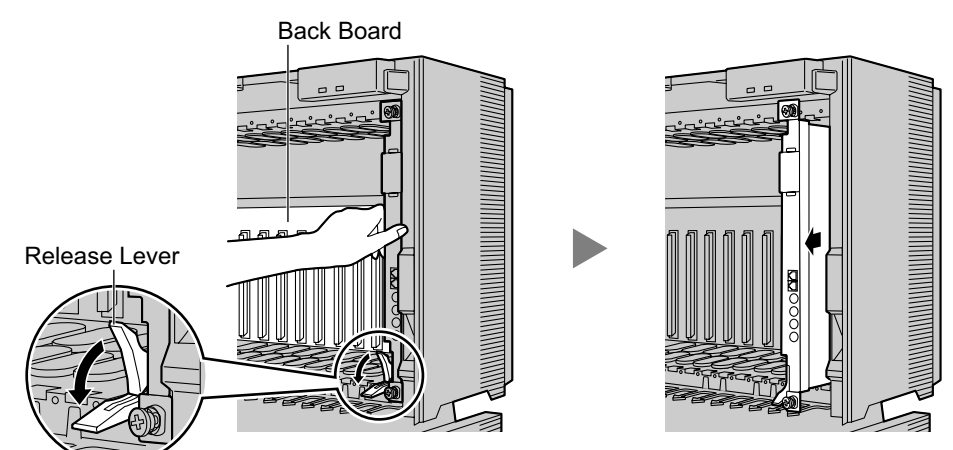

### Installing the DSP16/DSP64 Card

Depending on the number and the type of IP trunks and IP telephones you wish to use, required activation keys are determined, and either the DSP16 or DSP64 card is selected to be installed.

- DSP16: 16-channel DSP (Digital Signal Processor) card with a 4-Channel IP Trunk activation key and an 8-Channel IP Proprietary Telephone activation key preinstalled. Compliant with ITU-T G.729a and G.711 CODEC methods. To be mounted on the IPCMPR card.
- DSP64: 64-channel DSP (Digital Signal Processor) card with four 4-Channel IP Trunk activation keys and four 8-Channel IP Proprietary Telephone activation keys preinstalled. Compliant with ITU-T G. 729a and G.711 CODEC methods. To be mounted on the IPCMPR card.

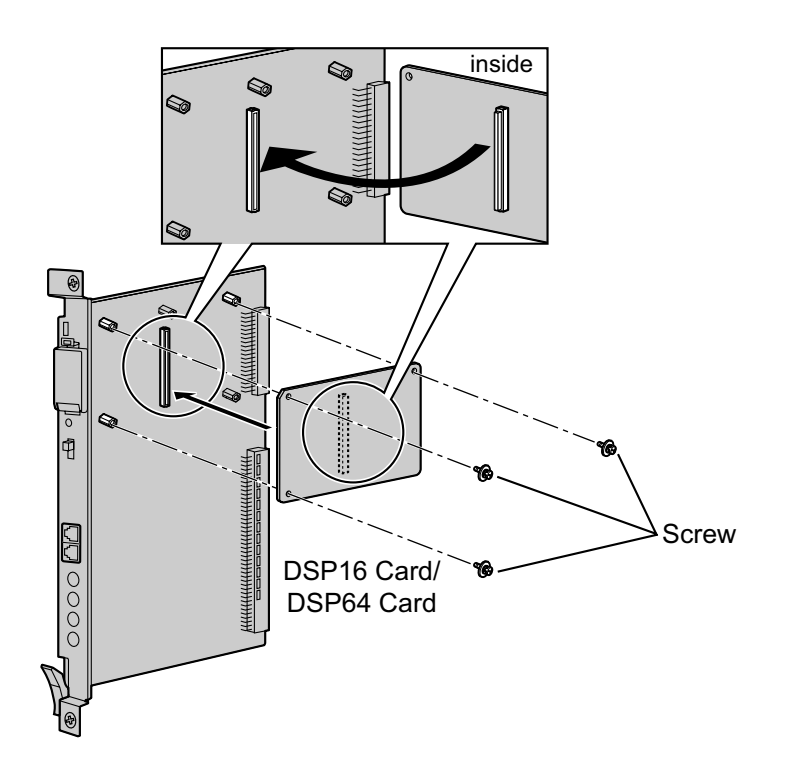

#### <u>Note</u>

If the preinstalled activation keys on the DSP16 or DSP64 cards are not enough for the desired configuration, refer to "4.1.3 Installing Additional Activation Keys".

### Installing the IPCMPR Card in the PBX

Install the IPCMPR card in the IPCMPR card slot of the PBX.

### <u>Note</u>

The illustrations of the PBX shown in the installation procedure are based on the KX-TDE200.

**1.** Insert the card along the guide rails.

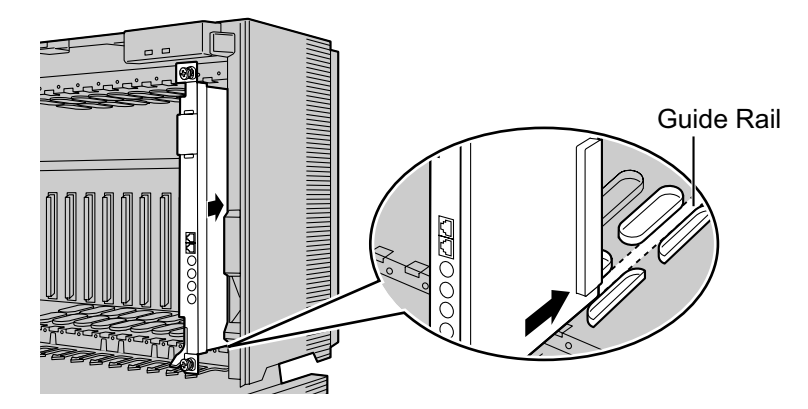

**2.** Holding the card as shown below, push the release lever in the direction of the arrow so that the card engages securely with the connector on the back board.

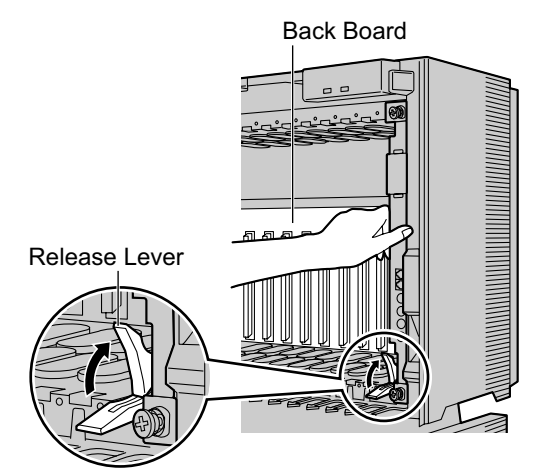

3. Turn the 2 screws clockwise to fix the card in place.

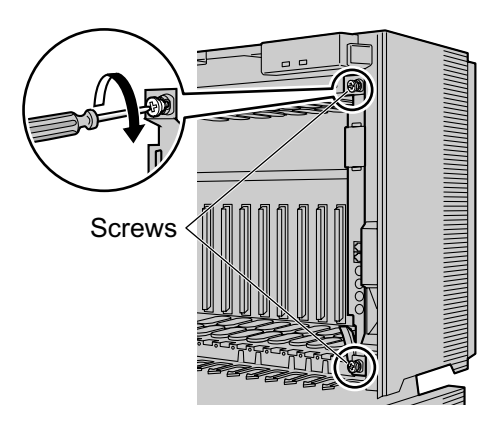

### <u>Note</u>

Make sure the screws are tightened to earth the card securely.

# 2.3 Inserting the SD Memory Card to the IPCMPR Card

The SD Memory Card contains software for all the processes of the PBX and all the customer data. **The SD Memory Card must be inserted before startup.** 

### Example: KX-TDE200

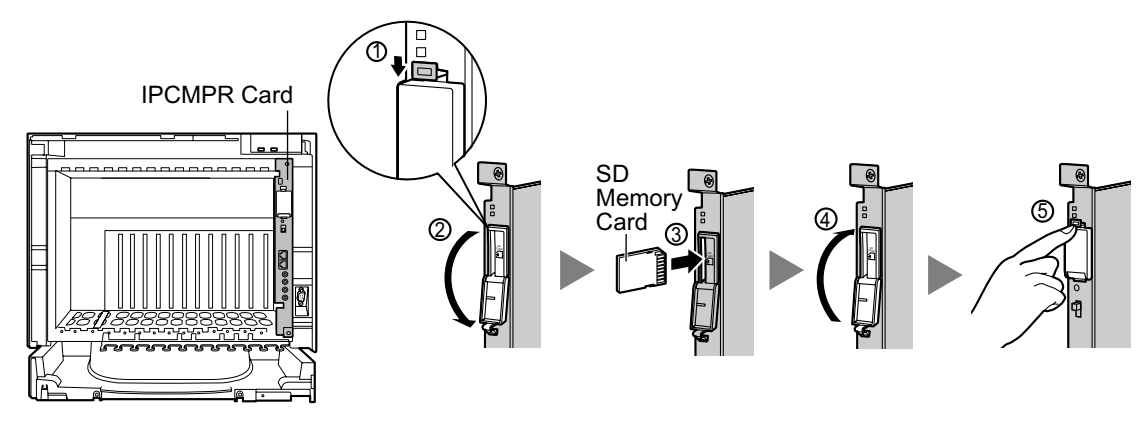

### **CAUTION**

Do not remove the SD Memory Card while power is supplied to the PBX. Doing so may cause the PBX to fail to start when you try to restart the system.

# 2.4 Installing the Power Supply Unit

### **Slot Position**

Install the power supply unit (PSU) into the PSU slot.

KX-TDE100

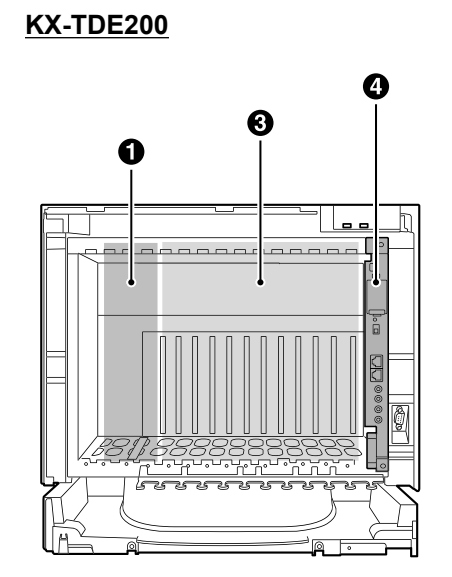

- PSU Slot
- Null Slot
- Free Slots
- IPCMPR Card

### CAUTION

To protect the back board from static electricity, do not touch parts on the back board in the main unit, and PSU. To discharge static electricity, touch ground or wear an earthing strap.

### **Installing the Power Supply Unit**

- **1.** Insert the PSU along the guide rails.
- 2. Push the release lever in the direction of the arrow, so that the PSU engages securely with the connector on the back board.
- 3. Turn the 4 screws clockwise, in the order indicated by the numbers 1 to 4, to fix the PSU.

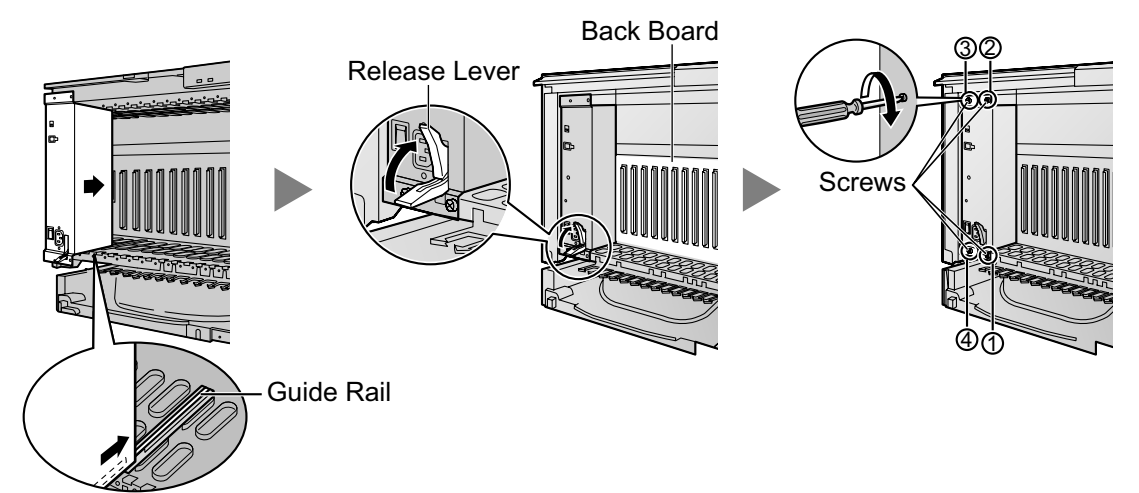

## 2.5 Frame Earth Connection

- 1. Loosen the screw.
- **2.** Insert an earthing wire (user-supplied).
- **3.** Tighten the screw.
- **4.** Connect the earthing wire to earth.

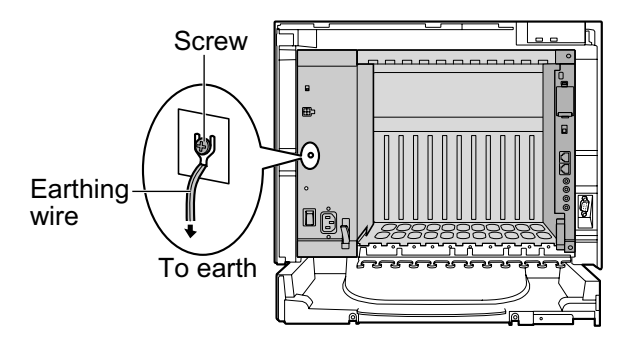

### WARNING

- Connect the frame of the PBX to earth.
- Proper earthing (connection to earth) is very important to protect the PBX from the bad effects of external noise or to reduce the risk to the user of electrocution in the case of a lightning strike.

### **CAUTION**

- For earthing wire, green-and-yellow insulation is required, and the cross-sectional area of the conductor must be more than 0.75 mm<sup>2</sup> or 18 AWG.
- The earthing wire of the AC cable has an effect against external noise and lightning strikes, but it may not be enough to protect the PBX. A permanent connection between earth and the earth terminal of the PBX must be made.

# 2.6 Connecting to the LAN

### 2.6.1 Connecting the IPCMPR Card to the LAN

Refer to the following procedure to connect the IPCMPR card to the LAN. When the IPCMPR card is connected to the LAN for the first time, you must assign IP addressing information to the card. Refer to "4.1 Programming the PBX" for instructions.

### <u>Note</u>

Make sure to set the port of the switching hub that connects to the IPCMPR card to operate under "Auto Negotiation" mode.

### Attaching a ferrite core to the cable

- **1.** Wrap the cable once around the ferrite core, leaving 3 cm between the ferrite core and the connector.
- 2. Close the case of the ferrite core.

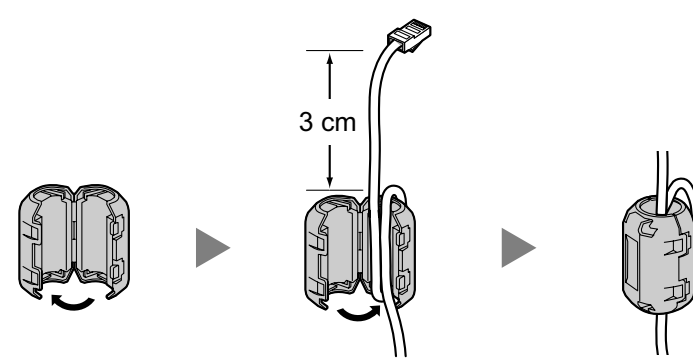

### <u>Note</u>

If you need to open the ferrite core, use a flathead screwdriver to unlatch the case.

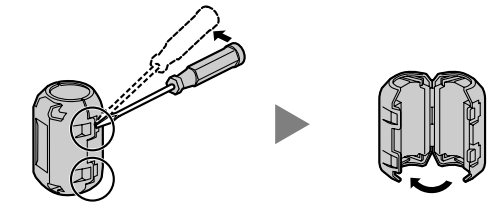

### Connecting the IPCMPR card to a switching hub

- 1. Connect the cable to the LAN port of the IPCMPR card.
- 2. Connect the other end of the cable to the switching hub.

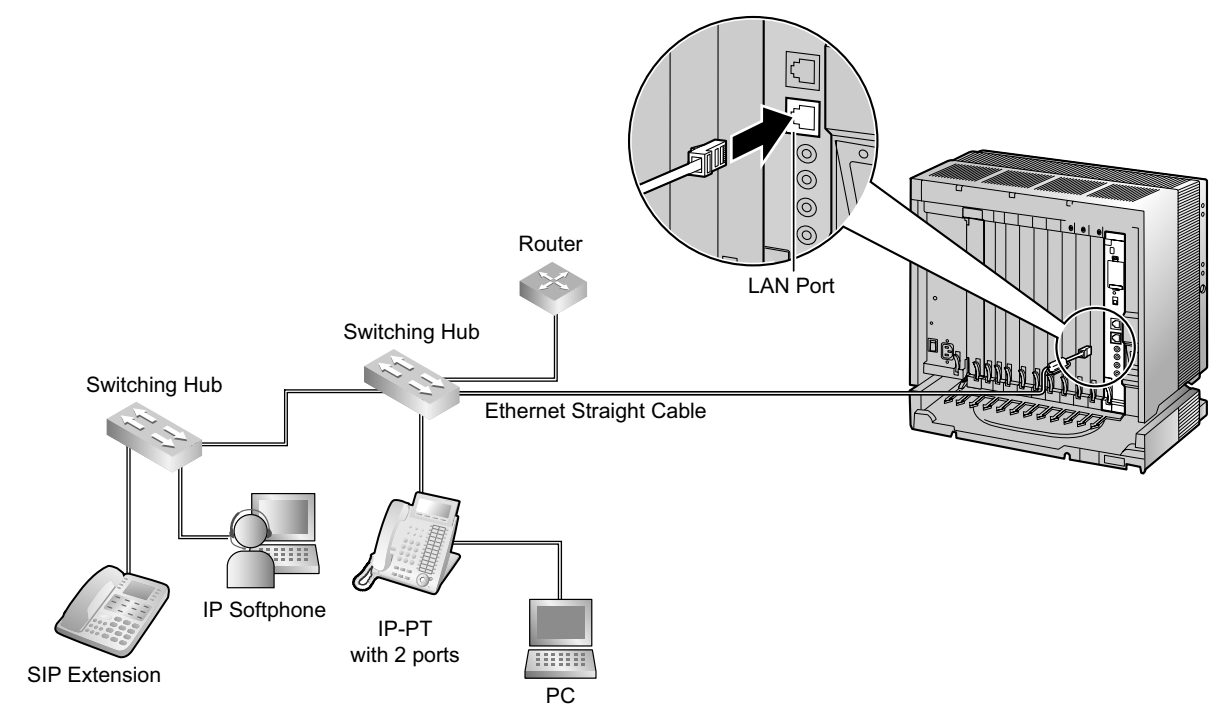

### 2.6.2 Connecting the IP Telephones to the LAN

When an IP telephone is connected to the LAN and power is supplied for the first time, you will be prompted to set network parameters. The network parameters must be set for the IP telephone before it can be used. Refer to "4.3 Programming the Virtual Extension Card and IP Telephones" for instructions.

### **Connecting an IP Telephone to a Switching Hub**

When connecting an IP telephone to the LAN, connect it to a switching hub.

#### <u>Note</u>

Since an IP softphone is installed and operates on a PC, the PC must be connected to the LAN to use the IP softphone on the network.

The diagram below is for connecting an IP-PT to a switching hub. For SIP Extensions, refer to the documentation of your SIP Extension.

#### Example: KX-NT346

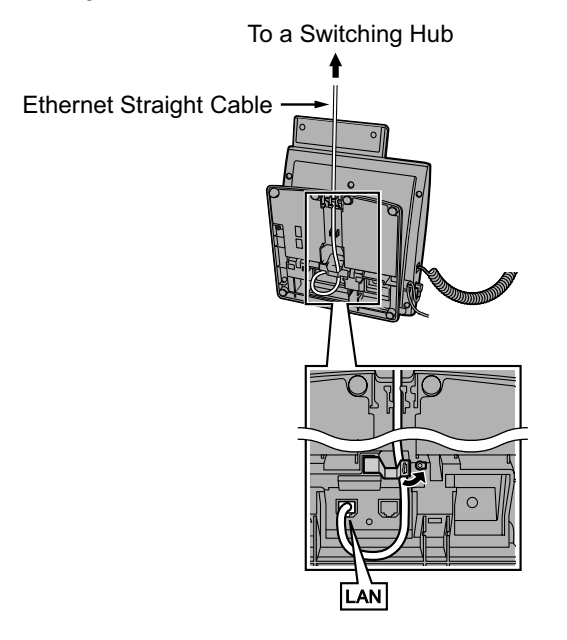

### **Connecting an AC Adaptor to an IP Telephone**

IP-PTs and some SIP Extensions comply with the IEEE 802.3af Power-over-Ethernet (PoE) standard. If PoE is available on your network, these IP telephones can receive the necessary power supply from the network through the network cable. In this case, no AC adaptor is needed for the IP telephones. However, if PoE is not available, you will need to connect an AC adaptor to the IP telephone.

#### <u>Note</u>

Use only the specified type of AC adaptor for each IP telephone. For details, refer to the documentation of your IP telephone.

#### Example: KX-NT346

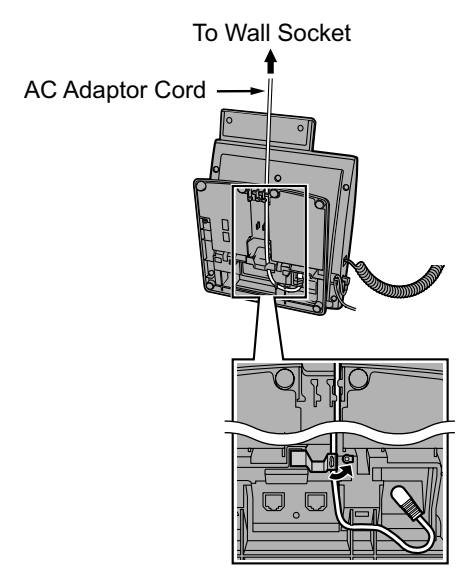

Section 3

**Before Programming** 

# 3.1 Starting the PBX

### **CAUTION**

- Before touching the System Initialise Switch, discharge static electricity by touching ground or wearing an earthing strap.
- Once you have started the PBX and if you unplug the PBX, do not perform the following procedures to start the PBX again. Otherwise, your programmed data will be cleared.
- The power supply cord is used as the main disconnect device. Ensure that the AC outlet is located near the equipment and is easily accessible.
- Use only the AC power cord included with the PBX for the PSU.

### **Notice**

SD Memory Card must be inserted in the SD Memory Card slot of the IPCMPR card before startup.

### <u>Note</u>

The PBX will continue to be powered even if the power switch is turned "OFF".

1. Slide the System Initialise Switch to the "SYSTEM INITIALIZE" position.

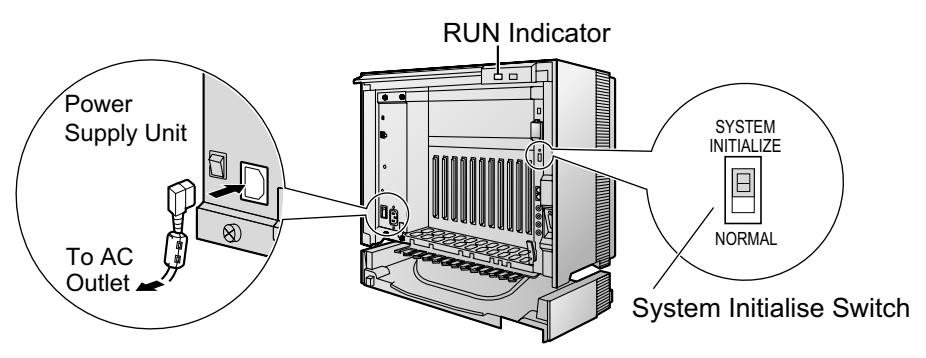

- 2. Plug the AC power cord into the PBX and an AC outlet, and turn on the PBX. The RUN indicator will flash.
- 3. While the RUN indicator is flashing, slide the System Initialise Switch back to the "NORMAL" position. Depending on the configuration, initialisation takes about 1 min to 3 min. If successfully executed, the RUN indicator will stop flashing and stay lit.

All data will be cleared and the PBX will be initialised to the default values.

# 3.2 Connecting the PC

The Maintenance Console serves as an overall system programming tool for the PBX. The Maintenance Console's Quick Setup lets you easily configure the PBX to apply basic settings such as time and date. To programme the PBX, connect it to the PC via the MNT or RS-232C port.

### **PC Connection**

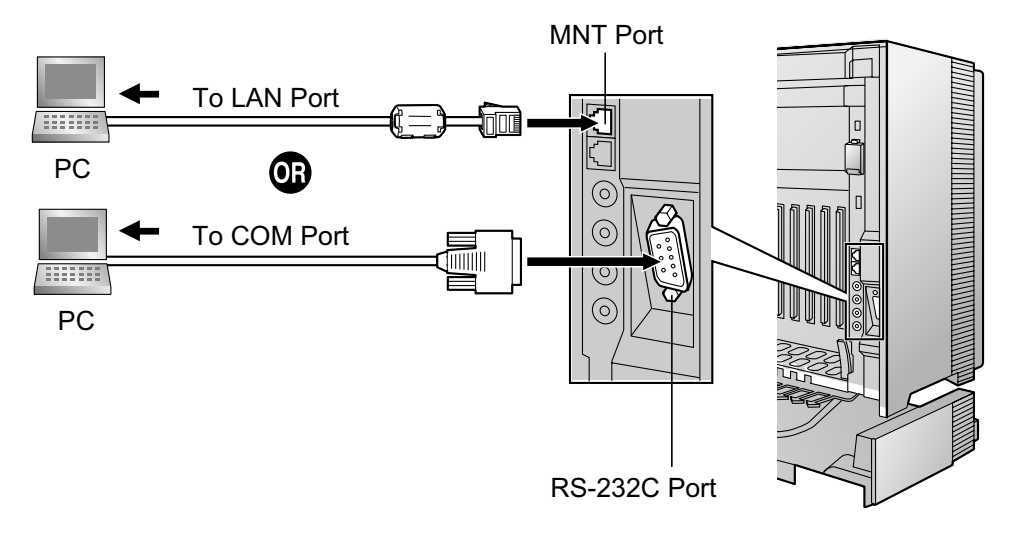

### **Pin Assignments**

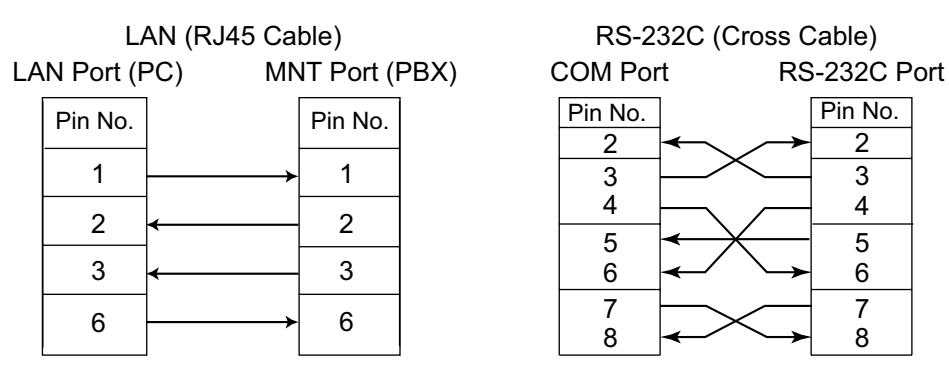

### **CAUTION**

When connecting a PC to the PBX via the RS-232C port, it is necessary to keep the following in mind to protect the system:

- 1. Make sure that both connector cases (frame ground) of the RS-232C cross cable (shielded cable) are conductive. If they are not conductive, make sure that both connector cases of the cable are firmly connected.
- **2.** If this is not possible, connect the frame of the PBX to the frame of the PC using an earthing wire in order to prevent difference in the electrical potentials.

### Notice

When connecting a PC to the PBX via the MNT port, a fixed IP address must be assigned to the PC. For information about fixed IP addresses, ask your network administrator.

## 3.3 Installing the Maintenance Console

For the system requirements of the PC (e.g., operating system, hardware specifications), refer to "4.3.1 Installing and Starting the Maintenance Console" in the Installation Manual.

### <u>Note</u>

- Make sure to install and use the latest version of the Maintenance Console.
- · The contents and design of the software are subject to change without notice.
- Microsoft product screen shot(s) reprinted with permission from Microsoft Corporation.
- 1. Copy the setup file of the Maintenance Console to your PC.
- 2. Double-click the setup file to run the installer.
- 3. Follow the on-screen instructions provided by the installation wizard.

Section 4

Programming

# 4.1 Programming the PBX

# 4.1.1 Starting the Maintenance Console and Assigning the Basic Items (Quick Setup)

When you start the Maintenance Console with the Installer Level Programmer Code and connect to the PBX for the first time after initialisation (with the factory default setting), Quick Setup will launch automatically. During Quick Setup, you will set up the basic items. For details about the basic items, refer to "2.3.4 Quick Setup" in the Feature Guide.

- 1. Connect the PC to the PBX with an Ethernet straight cable or RS-232C cross cable.
- 2. Start the Maintenance Console from the Start menu.
- 3. "Information before programming" appears.
  - **a.** Carefully read this important additional information, which includes updates to this and other manuals.
  - **b.** Click **OK** to close this window.
- 4. a. Enter the Installer Level Programmer Code (default: INSTALLER).
  - **b.** Click OK.
- 5. Click Connect.
- 6. a. Select KX-TDE100/200 from PBX Model.
  - b. Select the LAN or RS-232C tab, depending on the type of PC connection with the PBX.
  - c. Specify the settings as required.

#### Note

When connecting to the PBX for the first time selecting LAN, the IP Address and Port Number must be set to 192.168.0.101 and 35300 respectively.

- d. Enter the system password for installer (default: 1234).
- e. Click Connect.

#### 7. When country/area data do not match:

- **a.** Click **OK** to replace the country/area data of the PBX. Replacement may take several minutes to complete.
- b. Follow the procedure described in "Section 3 Before Programming" and restart the PBX.
- c. Repeat step 5 to reconnect the Maintenance Console to the PBX.
- 8. Follow the instructions of the Quick Setup wizard for the basic items in Quick Setup—Step 1 to 3.
- **9.** In Quick Setup—Step 4, the IP addressing information for the IPCMPR card can be assigned automatically through a DHCP server or entered manually.

#### When using a DHCP server:

| Quick Setup - Step 4         |           |
|------------------------------|-----------|
| LAN Setting                  |           |
| DHCP Client                  |           |
| <ul> <li>Enable</li> </ul>   | 🔘 Disable |
|                              |           |
| IP Address for IPCMPR-Card : |           |
| IP Address for VoIP-DSP :    |           |
|                              |           |
| Subnet Mask :                |           |
| Default Gateway :            |           |
|                              |           |

#### When not using a DHCP server:

| <ul> <li>Disable</li> </ul> |
|-----------------------------|
| 192.168.0.1                 |
| 192.168.0.2                 |
| 255.255.0.0                 |
| 48.48.48.48                 |
|                             |

- a. Select Enable for the DHCP Client setting.
- **b.** Click **Apply**.

#### Note

The boxes will turn grey and the IP addresses will be assigned automatically after the PBX is reset.

- a. Select Disable for the DHCP Client setting.
- **b.** In the **IP Address for IPCMPR Card** box, type the IP address of the IPCMPR card.<sup>11</sup>
- c. In the IP Address for VoIP-DSP box, type the IP address of the DSP16 or DSP64 card.<sup>2</sup>
- d. In the **Subnet Mask** box, type the subnet mask address of the network.<sup>3</sup>
- e. In the **Default Gateway** box, type the IP address of the default gateway.<sup>34</sup>
  - Click Apply.
- **10.** Follow the instructions of the Quick Setup wizard in Quick Setup. The system menu appears.

### Notice

- Do not change the IP addresses of the IPCMPR and DSP cards once IP telephones are registered to the PBX using these IP addresses.
- The IP telephones will not operate properly if these IP addresses are changed.
- A DHCP server must be able to use a "client identifier" option specified by RFC 2131.
- The PBX will not start properly if the IP addresses cannot be assigned automatically by the DHCP server when DHCP Client is set to Enable. In this case, you need to consult your network administrator because the DHCP server on your network may not be running or a network failure may have occurred. If the DHCP server is not available, change the DHCP Client setting to Disable and set fixed IP addresses, then restart the PBX.

To change the DHCP Client setting, connect the PC with an RS-232C cross cable or Ethernet straight cable. When connecting the PC with an Ethernet straight cable, make sure the PBX is disconnected from the LAN and then connect the PC with an Ethernet straight cable using 192.168.0.101 for the IP address of the IPCMPR card.

- <sup>\*1</sup> Valid IP address range: "1.0.0.0" to "223.255.255.255"
- <sup>\*2</sup> Valid IP address range: "1.0.0.0" to "223.255.255.255"
- <sup>\*3</sup> Valid subnet mask address range: "0-255.0-255.0-255.0-255" (except 0.0.0.0 and 255.255.255.255)
- <sup>\*4</sup> Valid IP address range: "1.0.0.0" to "223.255.255.255"

### 4.1.2 Installing the Virtual IP Cards to the PBX

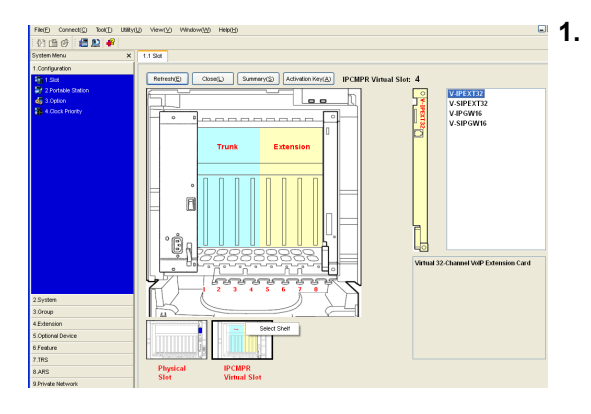

- a. Under Configuration, click Slot.
- **b.** Move the mouse pointer over the white PBX image of **IPCMPR Virtual Slot** at the bottom of the screen.
- c. Click Select Shelf.

- 2. a. Click on the name of the desired card to install in the list. An image of the card will be displayed.
  - **b.** Click and drag the image of the card to the Extension or Trunk slot depending on the card type, and release it. The card will move into the slot space.
- 3. Click Yes to confirm.

### 4.1.3 Installing Additional Activation Keys

If the preinstalled activation keys on the DSP16 or DSP64 cards are not enough for the desired configuration, it is necessary to obtain additional activation keys in the form of activation key files and install them in the SD Memory Card.

### Activation Key Code and Key Management System

To obtain additional activation keys, you need to purchase the appropriate activation key codes and access the Key Management System. You can download the activation keys as an activation key file from the Key Management System. To download the activation keys, enter the MPR ID number shown on the IPCMPR card in the PBX, and activation key number and registration ID provided on each activation key code. The following activation key codes are available to enable the use of IP trunks and IP telephones:

| Model No.  | Activation Key Type   | Description                                                                                                    |
|------------|-----------------------|----------------------------------------------------------------------------------------------------|
| KX-NCS4102 | 2 IP Trunk            | Provides the activation key number and registration ID to download the activation key that enables the use of 2 IP trunks.             |
| KX-NCS4104 | 4 IP Trunk            | Provides the activation key number and registration ID to download the activation key that enables the use of 4 IP trunks.             |
| KX-NCS4201 | 1 IP Softphone/IP PT  | Provides the activation key number and registration ID to download the activation key that enables the use of 1 IP-PT/IP softphone.    |
| KX-NCS4204 | 4 IP Softphone/IP PT  | Provides the activation key number and registration ID to download the activation key that enables the use of 4 IP-PTs/IP softphones.  |
| KX-NCS4208 | 8 IP Softphone/IP PT  | Provides the activation key number and registration ID to download the activation key that enables the use of 8 IP-PTs/IP softphones.  |
| KX-NCS4216 | 16 IP Softphone/IP PT | Provides the activation key number and registration ID to download the activation key that enables the use of 16 IP-PTs/IP softphones. |
| KX-NCS4501 | 1 IP PT               | Provides the activation key number and registration ID to download the activation key that enables the use of 1 IP-PT.                 |
| KX-NCS4504 | 4 IP PT               | Provides the activation key number and registration ID to download the activation key that enables the use of 4 IP-PTs.                |
| KX-NCS4508 | 8 IP PT               | Provides the activation key number and registration ID to download the activation key that enables the use of 8 IP-PTs.                |
| KX-NCS4516 | 16 IP PT              | Provides the activation key number and registration ID to download the activation key that enables the use of 16 IP-PTs.               |
| KX-NCS4701 | 1 SIP Extension       | Provides the activation key number and registration ID to download the activation key that enables the use of 1 SIP Extension.         |

| Model No.  | Activation Key Type | Description                                                                                                    |
|------------|---------------------|----------------------------------------------------------------------------------------------------|
| KX-NCS4704 | 4 SIP Extension     | Provides the activation key number and registration ID to download the activation key that enables the use of 4 SIP Extensions.  |
| KX-NCS4708 | 8 SIP Extension     | Provides the activation key number and registration ID to download the activation key that enables the use of 8 SIP Extensions.  |
| KX-NCS4716 | 16 SIP Extension    | Provides the activation key number and registration ID to download the activation key that enables the use of 16 SIP Extensions. |

### Installing the Activation Key File in the SD Memory Card

- 1. Start the Maintenance Console from the Start menu.
- 2. From the Utility menu, select File Transfer PC to PBX (SD Card). A dialogue box will be displayed.
- **3.** Select the file to upload.

A window showing the upload progress will be displayed.

While transferring files to the SD memory card, the PBX automatically renames them according to the header information.

A message will be displayed when the transfer is complete.

- 4. Click OK.
- 5. Under Configuration, click Slot.
- 6. Click Activation Key.
- **7.** For IP trunk activation key file(s), click **Execute**. A confirmation message will be displayed. Click **Yes**.

### **CAUTION**

The activation key file can only be installed in the PBX with the MPR ID number entered when the activation key file was downloaded. The activation key file cannot be reissued unless the IPCMPR card crashes.

### **Configuration of the Activation Keys**

Depending on your configuration, it may be necessary to programme the number of provided IP Trunk channels to be used for H.323 trunks. By default, all of the provided IP Trunk channels will be used for SIP trunks. Similarly, you can programme how many IP-PTs can be used through the 8-Channel IP Softphone/IP Proprietary Telephone activation key. By default, only IP softphones can be used through the 8-Channel IP Softphone IP Softphone Activation key.

1.

2.

| File(E) Disconnect(D) Tool(1          | Utility(U) View(V) Window(W) Help(H)                                                                                                    |                              |                                                                                   |
|---------------------------------------|----------------------------------------------------------------------------------------------------|------------------------------|-----------------------------------------------------------------------------------|
| I I I I I I I I I I I I I I I I I I I |                                                                                                    |                              |                                                                                   |
| System Menu                           | X 1.1 Slot Activation Key                                                                                                    |                              |                                                                                   |
| 1.Configuration                       | OK(0)         Cancel(0)         Apph(A)           [PCMPR-D:0000-0000-0000-0000         The number of the number of the num | ber of IP-Trunk Channel fo   | v:IP-GW Trunkis: 0 /4<br>Activation Keyis: 0 /0                                   |
|                                       |                                                                                                    |                              |                                                                                   |
|                                       |                                                                                                    |                              | Number of Activation Key provide                                                  |
|                                       | Activation Key                                                                                                    | VolP-DSP Card                | Number of Activation Key provide<br>Activation Key File in SD Card                |
|                                       | Activation Key<br>IP Trunk (ch)                                                                                                    | VolP-DSP Card                | Number of Activation Key provide<br>Activation Key File in SD Card<br>0           |
|                                       | Activation Key<br>IP Trunk (ch)<br>IP Proprietary Telephone (ch)                                                                                                    | VolP-DSP Card<br>4<br>8      | Number of Activation Key provide<br>Activation Key File in SD Card<br>0<br>0      |
|                                       | Activation Key  P Trunk (ch)  P Proprietary Telephone (ch)  P Proprietary Telephone (ch)                                                                                                    | VoIP-DSP Card<br>4<br>8<br>0 | Number of Activation Key provide<br>Activation Key File in SD Card<br>0<br>0<br>0 |

- a. Under Configuration, click Slot.
  - **b.** Click Activation Key.
- a. In the The number of IP-Trunk Channel for IP-GW
   Trunk is box, type the number of IP Trunk channels to be used for H.323 trunks.
  - b. In the The number of IP-Ext. using Softphone Channel is box, type the number of IP-PT(s) to be used through the IP Softphone/IP Proprietary Telephone activation key.
- 3. Click OK.

### <u>Note</u>

A confirmation message will be displayed if you have changed the number in the **The number of IP-Trunk Channel for IP-GW Trunk is** box. When the message is displayed, click **Yes**.

#### <u>Note</u>

For a detailed explanation about activation keys, refer to "2.1 Information about the Activation Keys" in the Installation Manual.

# 4.2 Programming the Virtual 16-Channel VoIP Gateway Card

There are 2 methods to programme the Virtual 16-Channel VoIP Gateway Card (V-IPGW16 card) to establish VoIP communications between PBXs at different locations, as follows:

| PBX code<br>method         | The caller dials the unique PBX code of the PBX to which the called party is connected, in addition to the destination number.                                                     |
|----------------------------|----------------------------------------------------------------------------------------------------|
| Extension<br>number method | The caller dials only the destination number of the called party to call through PBXs at different locations (hence there are fewer digits to dial than with the PBX code method). |

### <u>Note</u>

For a detailed explanation about each method, refer to "1.30 Networking Features" in the Feature Guide.

### 4.2.1 Assigning the Hunt Pattern

The hunt pattern determines how to route incoming calls through virtual IP trunks to the PBX. The procedure below demonstrates the process of programming the hunt pattern of the local PBX. After the hunt pattern at the local PBX has been fully assigned, repeat the procedure for the hunt pattern at the remote PBX with the appropriate setting values.

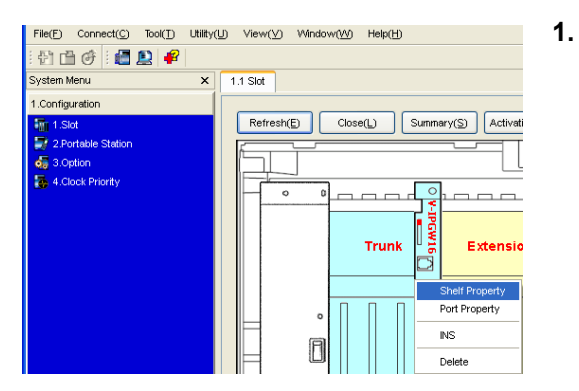

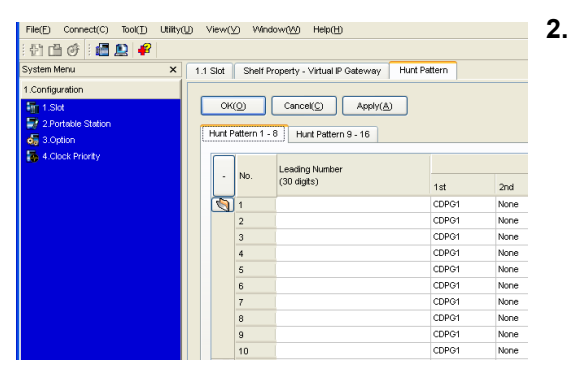

- a. Under Configuration, click Slot.
  - **b.** Move the mouse pointer over the white PBX image of **IPCMPR Virtual Slot** at the bottom of the screen.
  - c. Click Select Shelf.
  - Move the mouse pointer over the installed
     V-IPGW16 card. A menu will be shown under the mouse pointer.
  - e. Click Shelf Property.
  - f. Click Hunt Pattern.
- a. When using the PBX code method: In the Leading Number box, type the local PBX code and extension starting digit.

When using the extension number method: In the Leading Number box, type the local extension starting digit.

**b.** Click **OK** to return to the Shelf Property screen.

### Note

For more details about hunt pattern assignment, refer to "3.13 [1-1] Slot—Shelf Property - Virtual IP Gateway—Hunt Pattern" in the PC Programming Manual.

### 4.2.2 Programming the Address Translation Table

The function of an address translation table in a VoIP network is to provide 2-way translation of telephone numbers and IP addresses<sup>1</sup>. Therefore, a caller can reach the destination by dialling the number without knowing the destination IP address.

The procedure below demonstrates the process of programming the address translation table at the local PBX. After the address translation table at the local PBX has been fully programmed, repeat the procedure for the address translation table at the remote PBX with the appropriate setting values.

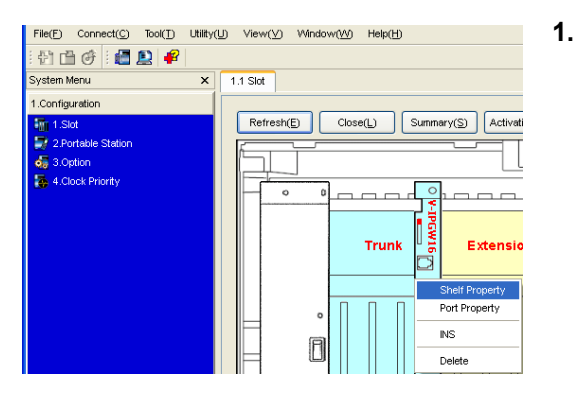

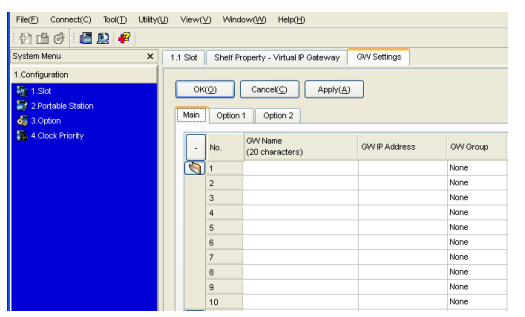

- a. Under Configuration, click Slot.
  - **b.** Move the mouse pointer over the white PBX image of **IPCMPR Virtual Slot** at the bottom of the screen.
  - c. Click Select Shelf.
  - Move the mouse pointer over the installed
     V-IPGW16 card. A menu will be shown under the mouse pointer.
  - e. Click Shelf Property.
  - f. Click GW Settings.
- 2. In the **Main** tab, do the following to configure the gateway entry for the remote PBX:
  - **a.** In the **GW Name** box, type a unique identifier of the destination in the VoIP network.
  - **b.** In the **GW IP Address** box, type the IP address of the destination gateway device.
  - c. In the GW Group box, select None.

### <u>Note</u>

- d. Click OK to return to the Shelf Property screen.
- <sup>\*1</sup> IP address-to-telephone number translation can also be handled by using an H.323 Gatekeeper device. To configure Gatekeeper devices, refer to the manufacturer's documentation. This manual focuses on the method using the V-IPGW16 card's internal address translation capabilities.

| 한 바 (주) 👹 🔛 •      | <b>F</b> |        |       |                                |                     |                  |          |         |
|--------------------|----------|--------|-------|--------------------------------|---------------------|------------------|----------|---------|
| System Menu        | ×        | 1.1 5k | t Sh  | elf Property - Virtual IP Gale | www. DN2P           |                  |          |         |
| 1.Configuration    | 1        |        |       |                                |                     |                  |          |         |
| 15 1 Stat          |          |        | OK(Q) | Cancel(2) A                    | (A)/444             |                  |          |         |
| 2 Portable Station |          | _      |       |                                |                     |                  |          |         |
| di 3.Option        |          |        | No.   | Leading Number                 | Remaining Number of | GAV No/GW/ Group | OW Group | GIN No. |
|                    |          | -      |       | (au organ)                     | Leges               | Chillin          |          |         |
|                    |          | 2      |       |                                | 0                   | 0000             |          |         |
|                    |          |        | 2     |                                | 0                   | Gryind           | 1        | 1       |
|                    |          |        | 3     |                                | 0                   | 0977.000         | 1        | 1       |
|                    |          |        | 4     |                                | 0                   | GWNo             | 1        | 1       |
|                    |          |        | 5     |                                | 0                   | GM/ No           | 1        | 1       |
|                    |          |        | 6     |                                | 0                   | GWNa             | 1        | 1       |
|                    |          |        | 7     |                                | 0                   | GW/ No           | 1        | 1       |
|                    |          |        | 8     |                                | 0                   | GWNo             | 1        | 1       |
|                    |          |        | 9     |                                | 0                   | GW/ No           | 1        | 1       |
|                    |          |        | 10    |                                | 9                   | GW No.           | 1        | 1       |

3. a. Click DN2IP.

### b. When using the PBX code method:

In the **Leading Number** box, type the remote PBX code and starting digit of destination extension.

When using the extension number method: In the Leading Number box, type the remote PBX code and starting digit of destination extension.

- **c.** In the **Remaining Number of Digits** box, type a number of digits to dial following the leading number.
- d. In GW No./GW Group Selection, select GW No..
- e. In the **GW No.** box, select **1** (the gateway entry for the destination gateway device at the remote PBX).
- f. Click OK.

### Note

For more details about gateway settings, refer to "3.11 [1-1] Slot—Shelf Property - Virtual IP Gateway—GW Settings" in the PC Programming Manual.

### 4.2.3 Programming the Network Settings

For successful operation of a VoIP network using the V-IPGW16 card, network settings for the PBX at each location must be programmed appropriately. For a detailed discussion of related features, refer to the Feature Guide.

This section details the procedure to programme the network settings for the local PBX. After the programming for the local PBX has been done, repeat the procedure for the remote PBX with the appropriate setting values. The following procedures describe the process of programming the network settings for each numbering method.

1.

### **Programming for the PBX Code Method**

| File(E) Connect(C) Tool(T) Utility | U) View(V) Window(W) Help(H)           |
|------------------------------------|----------------------------------------|
| : 🔁 🖆 🧭 : 📾 🚇 🥰                    |                                        |
| System Menu X                      | 1.1 Slot                               |
| 1.Configuration                    |                                        |
| T.Slot                             | Refresh(E) Close(L) Summary(S) Activat |
| 2.Portable Station                 |                                        |
| 3.Option                           |                                        |
| 4.Clock Priority                   |                                        |
|                                    |                                        |
|                                    |                                        |
|                                    |                                        |
|                                    |                                        |
|                                    | Shelf Property                         |
|                                    | O     Port Property                    |
|                                    | Ous                                    |

| File(E) Connect(C) Tool(1) | Utility(U) | Viev   | ٧Ŵ          | Window()     | ⊻) Help(          | Ð                         |                                 |
|----------------------------|------------|--------|-------------|--------------|-------------------|---------------------------|---------------------------------|
| i 🕆 🖆 🧭 i 🚰 🚉 🦸            |            |        |             |              |                   |                           |                                 |
| System Menu                | ×          | .1 Slo | t Pi        | ort Property | - Virtual IP      | <sup>o</sup> Gateway Port |                                 |
| 1.Configuration            |            | _      |             |              |                   |                           |                                 |
| in 1.Slot                  |            |        | DK(Q)       | C4           | ancel( <u>C</u> ) | Apply( <u>A</u> )         |                                 |
| 2.Portable Station         |            | Com    | wa a matrix |              |                   |                           |                                 |
| 3.Option                   |            | Con    | manut       |              |                   |                           |                                 |
| 🦝 4. Clock Priority        |            | -      | No.         | Slot         | Port              | Connection                | Call Distribution<br>Port Group |
|                            |            | 3      | 1           | 4            | 1                 | INS                       | 1                               |
|                            |            |        | 2           | 4            | 2                 | INS                       | ]1                              |
|                            |            |        | 3           | 4            | 3                 | INS                       | 1                               |
|                            |            |        | 4           | 4            | 4                 | INS                       | 1                               |
|                            |            |        | 5           | 4            | 5                 | INS                       | 1                               |
|                            |            |        | 6           | 4            | 6                 | INS                       | 1                               |
|                            |            |        | 7           | 4            | 7                 | INS                       | 1                               |
|                            |            |        | 8           | 4            | 8                 | INS                       | 1                               |

| File(E) Connect(C) Tool() Utility | (J) Vier | w(⊻) Window(₩) I     | lek(H)  |       |      |           |                         | 6                  |
|-----------------------------------|----------|----------------------|---------|-------|------|-----------|-------------------------|--------------------|
| 한 🖻 🥑 📲 🚨 🦸                       |          |                      |         |       |      |           |                         |                    |
| Systen Menu 🗙                     | 1.1 Sto  | t 10.1 CO Line Sette | 121     |       |      |           |                         |                    |
| 1.Configuration                   |          |                      |         |       |      |           |                         |                    |
| 2.System                          |          | OK(Q) Cancel         | Ω 4     | ph(A) |      |           |                         |                    |
| 3.Oroup                           |          |                      |         |       |      |           |                         |                    |
| 4.Extension                       |          |                      |         |       |      |           |                         |                    |
| 5 Optional Device                 |          | CO Line Number       | Shelf   | Slot  | Port | Card Type | CO Name (20 characters) | Trunk Group Number |
| 6.Feature                         | 5        | 1                    | Virtual | 4     | 1    | V-ROM6    |                         | 4                  |
| .TRS                              | 23       | 2                    | Virtual | 4     | 1    | V-POW16   |                         | 1                  |
| 1.ARS                             |          | 3                    | Virtual | 4     | 2    | V-POW16   |                         | 1                  |
| J.Private Network                 |          | 4                    | Virtual | 4     | 2    | V-POW16   |                         | 1                  |
| 10.00 & Incoming Call             |          | 5                    | /9cual  | 4     | 3    | V-IP0I/16 |                         | 1                  |
| \$4.1 CO Line Settines            |          | 6                    | Virtual | 4     | 3    | V-IPOW16  |                         | 1                  |

| P1 (1) ⊕ (1)         P2         P3         P3           System More         X         11 Stat         2.61 More           Control schem         Ort(2)         Control(2)         Ager(42)           System More         Ort(2)         Control(2)         Ager(42)           System More         Ort(2)         Control(2)         Ager(42)           System Social         Ort(2)         Control(2)         Ager(42)           System Social         Ort(2)         Control(2)         Ager(42)           System Social         Ort(2)         Control(2)         Ager(42)           System Social         Ort(4)         0         Ort(4)           System Social         0         0         0           System Social         0         0         0           System Social         0         0         0           System Social         0         0         0           System Social         0         0         0           System Social         0         0         0           System Social         0         0         0                                                                                                    | File(E) Connect(C) Tool(_) Utility(U) Views | W Window(W) Help(B)                                                                                                    |                 |
|----------------------------------------------------------------------------------------------------|---------------------------------------------|----------------------------------------------------------------------------------------------------|-----------------|
| Optimit New         X         1 1 5 at         2 21 Main           Condyustion         Original Condyustion         Original Condyustion         Original Condyustion           Stratus         Original Condyustion         Original Condyustion         Original Condyustion         Original Condyustion           Stratus         Stratus         Fedures         Original Condyustion         Exercision         Exercision         Exercision         Exercision         Exercision         Exercision         Exercision         Exercision         Original Condyustion         Original Condyustion                                                                                                    | 한 🗇 🥑 / 📇 🚨 🤗                               |                                                                                                    |                 |
| Occupation         Origin         Cannot Coll         André Coll           10 1043 toris         Origin         Cannot Coll         André Coll           10 1043 toris         Edension         Real Park         Other FBIC Edmain         Koll (4 right)           10 1043 toris         Silvest & College         Dial (4 right)         Silvest & College         Dial (4 right)           10 1044 toris         Silvest & College         Dial (4 right)         Silvest & College         Dial (4 right)           11 0 operator Coll         9         Silvest & College         0         Dial (4 right)           11 0 operator Coll         9         Silvest & College         0         Dial (4 right)           11 0 operator Coll         9         Silvest & College         0         Dial (4 right)           12 toris (right)         Silvest & College         0         Dial (4 right)         0           11 0 operator Coll         9         Dial (4 right)         0         Dial (4 right)         0           12 toris (right)         10         Toris (right)         0         Dial (4 right)         0           12 toris (right)         10         Toris (right)         0         Dial (4 right)         0           13 toris (right)         10         Toris (rig                                                                                                    | System Menu X 1.1 Slot                      | 2.6.1 Main                                                                                                    |                 |
| Opcode         One (C)         Cone (C)         Addression           /% 20 debt 50%         50%         50%         50%         50%         50%         50%         50%         50%         50%         50%         50%         50%         50%         50%         50%         50%         50%         50%         50%         50%         50%         50%         50%         50%         50%         50%         50%         50%         50%         50%         50%         50%         50%         50%         50%         50%         50%         50%         50%         50%         50%         50%         50%         50%         50%         50%         50%         50%         50%         50%         50%         50%         50%         50%         50%         50%         50%         50%         50%         50%         50%         50%         50%         50%         50%         50%         50%         50%         50%         50%         50%         50%         50%         50%         50%         50%         50%         50%         50%         50%         50%         50%         50%         50%         50%         50%         50%         50%         50%                                                                                                            | 1.Configuration                             |                                                                                                    |                 |
| Disk Tow         Extension         Features         Other Filx Edunion         KX-1778           2 Jonnes A fourties         2 Jonnes A fourties         2 Jonnes A fourties         2 Jonnes A fourties         2 Jonnes A fourties           2 Alexes take         1 Generation         Feature         Description         2 Jonnes A fourties           4 Feature         2 March Take         2 March Take         9         3 Jonnes (Local Access)         0           5 Falsure         2 March Take         1 Generation (Local Access)         0         3         3           6 Falsure         1 Generation (Local Access)         0         3         3         3         3                                                                                                    | 2.System 0                                  | K(Q) Cancel(C) Apply(A)                                                                                                    |                 |
| Image: Control of the second second                                                                                                    | 1 Date & Time                               | teine Fasturer Other DBV Extension V/V 17710                                                                                                    |                 |
| © 3 Same Southers<br>© 3 Same Southers<br>© Sheat Table<br>© Sheat Southers<br>© Sheat Southers<br>© Sheat Sout | 12 2.Operator & BGM                         | Internet Constructure Constructure Construct |                 |
| Q € 4/2006 factor         Q         1         Operator Call         9           # 5 findup Table         2         Mainterror phon         0         0           Q € Mainterror phon         3         Trutk drosp Access         0         0           3         Trutk drosp Access         0         0         0         0         0         0         0         0         0         0         0         0         0         0         0         0         0         0         0         0         0         0         0         0         0         0         0         0         0         0         0         0         0         0         0         0         0         0         0         0         0         0         0         0         0         0         0         0         0         0         0         0         0         0         0         0         0         0         0         0         0         0         0         0         0         0         0         0         0         0         0         0         0         0         0         0         0         0         0         0         0                                                                                                    | 3.Timers & Counters                         | No. Feature                                                                                                    | Dial (4 digits) |
| 5 Fixiking Relation         2         Mail Line Access (Local Access)         0           6 Extraction graph         3         Turk Group Access         0           6 2 1 Main         4         TE Line Access         7                                                                                                    | G 4.Week Table                              | 1 Operator Call                                                                                                    | 9               |
| Churbering Ren         3         Trunk Group Access         8           E 1 Main         4         TE Line Access         7                                                                                                    | 1 5 Holiday Table                           | 2 kile Line Access (Local Access)                                                                                                    | 0               |
| 4 TE Line Access 7                                                                                                    | S Numbering Plan                            | 3 Trunk Group Access                                                                                                    | 8               |
|                                                                                                    | 25 1 Man                                    | 4 TE Line Access                                                                                                    | 7               |

- a. Under Configuration, click Slot.
  - **b.** Move the mouse pointer over the white PBX image of **IPCMPR Virtual Slot** at the bottom of the screen.
  - c. Click Select Shelf.
  - **d.** Move the mouse pointer over the installed V-IPGW16 card to display the menu of options.
  - e. Click Port Property.

Confirm that all ports are in service (INS).

### Note

2.

When a V-IPGW16 card is installed, 8 ports (1-8) are available. When two V-IPGW16 cards are installed, 16 ports (1-16) are available.

- a. From the system menu, click CO & Incoming Call.
  - b. Click CO Line Settings.
  - c. Type the CO Name and assign an unused Trunk Group Number to be used for all IP trunks.
  - d. Click OK.
- 3. a. From the system menu, click System.
  - b. Click Numbering Plan.
  - c. Click Main.
  - d. Click the Features tab.
  - e. In the TIE Line Access box, type the dialling number.
  - f. Click OK.

File(E) Connect(C) Tool(1) Utility(1) View(1) Window(1) Help(1) 骨 🖻 🧭 📓 😫 🧣 1.1 Slot 9.1 TIE Table ~ 1.Configuration OK(Q) Cancel(C) Apply(A) 2.System Group Own PBX Code (7 digits) 4.Extension rity 1 - 2 Priority 3 - 4 Priority 5 - 6 Priority 7 - 8 Centralised VM 5.Optional [ 6.Feature Priority 1 Leading Numbe (3 digits) 7.TRS No. Removed Added Number Number of Digits (32 digits) Trunk Group ARS 1 None None

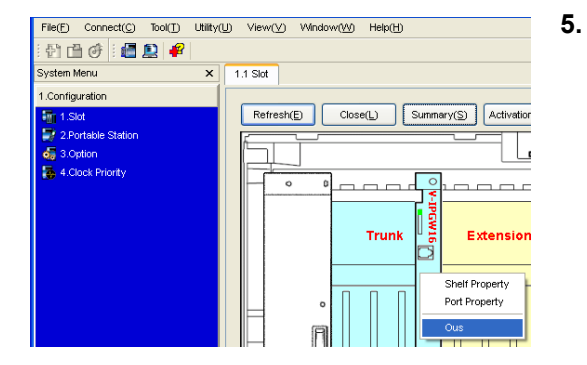

| File(F) Connect(C) Tool(T) | Utility(U) View(V) Window(W) Help(H)    |
|----------------------------|-----------------------------------------|
| i 🔁 🖆 🧭 i 🛍 🚉 🦸            |                                         |
| System Menu                | × 1.1 Slot                              |
| 1.Configuration            |                                         |
| 1.Slot                     | Refresh(E) Close(L) Summary(S) Activati |
| 2.Portable Station         |                                         |
| of 3.Option                |                                         |
| 4.Clock Priority           |                                         |
|                            |                                         |
|                            | Trunk S Extensio                        |
|                            |                                         |
|                            |                                         |
|                            | Shelf Property                          |
|                            | Port Property                           |
|                            |                                         |

| File(E) Connect(C) Tool(I) | Utility(U) View(V) Window(W) Help(H)           |                 |
|----------------------------|------------------------------------------------|-----------------|
| : El 🖪 🕑   🖬 🛃 🏴           |                                                |                 |
| System Menu                | X 1.1 Slot Shelf Property - Virtual IP Gateway |                 |
| 1.Configuration            |                                                |                 |
| 1.Slot                     | OK(Q) Cancel(C) Apply(A)                       |                 |
| 2 Portable Station         |                                                |                 |
| 3.Option                   | GK Settings(K) GW Settings(M) DN2P(D)          | Hunt Pattern(H) |
| 🌉 4.Clock Priority         | Mein Outgoing Coll Incoming Call Timer         |                 |
|                            | Description                                    | Value           |
|                            | En-bloc Dialing setting                        | Overlap 💌       |
|                            | Overlap                                        | Overlap         |
|                            | First-digit Timer (T302-1)                     | En-bloc         |

6.

- a. From the system menu, click **Private Network**.
  - b. Click TIE Table.

4.

- c. In the Own PBX Code box, type the PBX code of the local PBX in the network.
- **d.** In the first unused **Leading Number** box, type the PBX code of the remote PBX in the network.
- e. In the corresponding **Trunk Group** list, select the number of the trunk group to be used when making calls.
- f. Set the number modification pattern, if necessary.
- g. Click OK.
- a. From the system menu, click Configuration.
  - b. Click Slot.
  - Move the mouse pointer over the installed
     V-IPGW16 card to display the menu of options.
- **d.** Click **Ous**. You will see a confirmation message.
- e. Click Yes.
- Move the mouse pointer over the installed V-IPGW16 card to display the menu of options.
- g. Click Shelf Property.

- a. Click the Outgoing Call tab.
- **b.** Select the preferred **En-bloc Dialling setting** (**Overlap** (default) or **En-bloc**<sup>-1</sup>).
- c. Click OK.

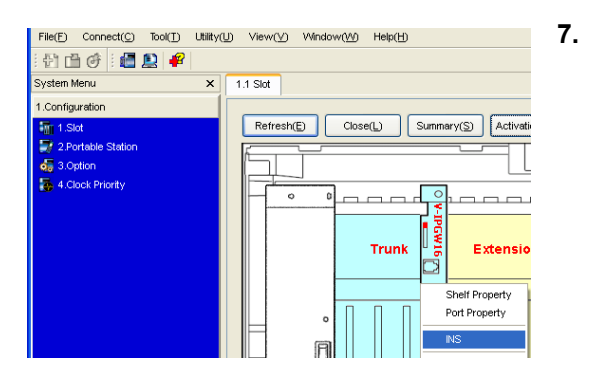

- a. Move the mouse pointer over the installed V-IPGW16 card to display the menu of options.b. Click INS.

<sup>\*1</sup> When "En-bloc" is selected, you need to press "#" after dialling the phone number.

### **Programming for the Extension Number Method**

| File(E) Connect(C) Tool(T) Utility | (IJ) View(⊻) Window(½) Help(H)          |
|------------------------------------|-----------------------------------------|
| i 🔁 🖆 🧭 i 🜆 🚉                      |                                         |
| System Menu X                      | 1.1 Slot                                |
| 1.Configuration                    |                                         |
| 1.Slot                             | Refresh(E) Close(L) Summary(S) Activati |
| 📝 2.Portable Station               |                                         |
| 5. Option                          |                                         |
| - 4.Clock Priority                 |                                         |
|                                    |                                         |
|                                    | l i i i i i i i i i i i i i i i i i i i |
|                                    | Trunk 🗒 Extensio                        |
|                                    |                                         |
|                                    | Shelf Property                          |
|                                    | O     Port Property                     |
|                                    | Ous                                     |
|                                    |                                         |

| File(E) Connect(C) Tool(T) | Utility(U | Viev     | Ś      | \/\indovv(\ <u>/</u> | Help()           | Ð            |                                 |
|----------------------------|-----------|----------|--------|----------------------|------------------|--------------|---------------------------------|
| i 🔁 🖆 🧭 i 🚰 🚉 🦸            |           |          |        |                      |                  |              |                                 |
| System Menu                | ×         | 1.1 Slot | Po     | rt Property          | - Virtual IP     | Gateway Port |                                 |
| 1.Configuration            | 1         | _        |        |                      |                  |              |                                 |
| 📲 1.Slot                   |           | (        | )K(Q)  | Ca                   | ncel( <u>C</u> ) | Apply(A)     |                                 |
| 2.Portable Station         |           | -        |        |                      |                  |              |                                 |
| 5.Option                   |           | Com      | mandly | ຍ                    |                  |              |                                 |
| 🦝 4.Clock Priority         |           | -        | No.    | Slot                 | Port             | Connection   | Call Distribution<br>Port Group |
|                            |           | 3        | 1      | 4                    | 1                | INS          | 1                               |
|                            |           |          | 2      | 4                    | 2                | INS          | ]1                              |
|                            |           |          | 3      | 4                    | 3                | INS          | 1                               |
|                            |           |          | 4      | 4                    | 4                | INS          | 1                               |
|                            |           |          | 5      | 4                    | 5                | INS          | 1                               |
|                            |           |          | 6      | 4                    | 6                | INS          | 1                               |
|                            |           |          | 7      | 4                    | 7                | INS          | 1                               |
|                            |           |          | 8      | 4                    | 8                |              | 1                               |

| File(E) Connect(C) Tool() Util | tyt@ View | (y) Window( <u>M)</u> H | elo(E)  |       |      |           |                         |                    |
|--------------------------------|-----------|-------------------------|---------|-------|------|-----------|-------------------------|--------------------|
| 한 🖻 🧭 💼 😰 🦸                    |           |                         |         |       |      |           |                         |                    |
| System Menu >                  | 1.1 Sid   | 10.1 CO Line Settin     | gs:     |       |      |           |                         |                    |
| 1.Configuration                |           |                         |         |       |      |           |                         |                    |
| 2.System                       |           | Cancel()                | 0 4     | ph(A) |      |           |                         |                    |
| 3.Oroup                        |           |                         |         |       |      |           |                         |                    |
| 4.Extension                    |           |                         |         |       |      |           |                         |                    |
| 5 Optional Device              |           | CO Line Number          | Shelf   | Slot  | Port | Card Type | CO Name (20 characters) | Trunk Group Number |
| 6.Feature                      | 5         | 1                       | Vitual  | 4     | 1    | V-POW16   |                         | 1                  |
| 7.TRS                          | 1 24      | 2                       | Vetual  | 4     | 1    | V-POW16   |                         | 1                  |
| 0.ARS                          |           | 3                       | Virtual | 4     | 2    | V-IPOW16  |                         | 1                  |
| 9.Private Network              |           | 4                       | Virtual | 4     | 2    | V-IPGW16  |                         | 1                  |
| 10.00 & incoming Call          |           | 5                       | Vecual  | 4     | 3    | V-IP0I/16 |                         | 1                  |
| 4 1.00 Line Settings           |           | 6                       | Virtual | 4     | 3    | V-IPOW16  |                         | 1                  |
| 😴 2.DL. Table & Port Settings  |           | 7                       | Vetual  | 4     | 4    | V-IPOW16  |                         | 1                  |

| File(E) Connect(C) Tool(T)              | ) Utility(U) | View()  | V Window( <u>W</u> ) Help( <u>H</u> )      |                 |
|-----------------------------------------|--------------|---------|--------------------------------------------|-----------------|
| 1 1 1 I I I I I I I I I I I I I I I I I | 2            |         |                                            |                 |
| System Menu                             | X 1          | .1 Slot | 2.6.1 Main                                 |                 |
| 1.Configuration                         |              |         |                                            |                 |
| 2.System                                |              | ок      | (O) Cancel(C) Apply(A)                     |                 |
| 🂐 1.Date & Time                         |              | -       |                                            |                 |
| 1/2 2.Operator 8 BGM                    |              | Extens  | sion Features Other Pox Extension KX-17/10 |                 |
| 3.Timers & Counters                     |              | No.     | Feature                                    | Dial (3 digits) |
| 😵 4.Week Table                          |              | 1       | Other PBX Extension Numbering (TIE) 01     |                 |
| 👔 5.Holiday Table                       |              | 2       | Other PBX Extension Numbering (TIE) 02     |                 |
| 🍓 6.Numbering Plan                      |              | 3       | Other PBX Extension Numbering (TIE) 03     |                 |
| 🎆 1.Main                                |              | 4       | Other PBX Extension Numbering (TIE) 04     |                 |
|                                         |              |         |                                            |                 |

- a. Under Configuration, click Slot.
  - **b.** Move the mouse pointer over the white PBX image of **IPCMPR Virtual Slot** at the bottom of the screen.
  - c. Click Select Shelf.
  - **d.** Move the mouse pointer over the installed V-IPGW16 card to display the menu of options.
  - e. Click Port Property.

Confirm that all ports are in service (INS).

#### <u>Note</u>

1.

- When a V-IPGW16 card is installed, 8 ports (1–8) are available. When two V-IPGW16 cards are installed, 16 ports (1–16) are available.
- 2. a. From the system menu, click CO & Incoming Call.
  - b. Click CO Line Settings.
  - c. Type the CO Name and assign an unused Trunk Group Number to be used for all IP trunks.
  - d. Click OK.
- 3. a. From the system menu, click System.
  - b. Click Numbering Plan.
  - c. Click Main.
  - d. Click the Other PBX Extension tab.
  - e. In the Other PBX Extension Numbering (TIE) box, type a starting digit of destination extension.
  - f. Click OK.

File(E) Connect(C) Tool(1) Utility(1) View(1/2) Window(1/2) Help(1/2) 骨 🖻 🧭 📓 😫 🧣 1.1 Slot 9.1 TIE Table × 1.Configuration OK(Q) Cancel(C) Apply(A) 2.System Group Own PBX Code (7 digits) 4.Extension ority 1 - 2 Priority 3 - 4 Priority 5 - 6 Priority 7 - 8 Centralised VM 5.Optional D 6.Feature Priority 1 Leading Numbe (3 digits) 7.TRS No. Removed Added Number Number of Digits (32 digits) Trunk Group ARS 1 None None

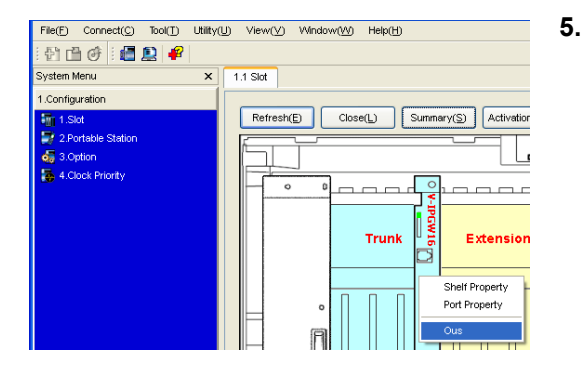

| File(E) Connect(C) Tool(T) Utility | (U) View(⊻) Window(W) Help(H)           |
|------------------------------------|-----------------------------------------|
| : 🔁 🖆 🧭 : 🚰 🚉 🥰                    |                                         |
| System Menu 🗙                      | 1.1 Slot                                |
| 1.Configuration                    |                                         |
| 1.Slot                             | Refresh(E) Close(L) Summary(S) Activati |
| 2.Portable Station                 |                                         |
| 3.Option                           |                                         |
| 5 4.Clock Priority                 |                                         |
|                                    |                                         |
|                                    |                                         |
|                                    | Trunk 5 Extensio                        |
|                                    |                                         |
|                                    | Shelf Property                          |
|                                    | Port Property                           |
|                                    |                                         |
|                                    |                                         |

| File(E) Connect(C) Tool(1)                                                                                                    | Utility(U) View(V) Vilindow(VV) Help(H)        |                 |
|----------------------------------------------------------------------------------------------------|------------------------------------------------|-----------------|
| i 🖞 🖆 🧭 i 💼 🔛 🦸                                                                                                    |                                                |                 |
| System Menu                                                                                                    | X 1.1 Slot Shelf Property - Virtual IP Gateway |                 |
| 1.Configuration                                                                                                    |                                                |                 |
| 📲 1.Slot                                                                                                    | OK(Q) Cancel(C) Apply(A)                       |                 |
| 2.Portable Station                                                                                                    |                                                |                 |
| dig 3.Option                                                                                                    | GK Settings(K) GVV Settings(K) DN2P(D)         | Hunt Pattern(H) |
| Sector 2010 August 2010 August | Main Outgoing Cal Incoming Cal Timer           |                 |
|                                                                                                    | Description                                    | Value           |
|                                                                                                    | En-bloc Dialing setting                        | Overlap 💌       |
|                                                                                                    | Overlap                                        | Overlap         |
|                                                                                                    | First-digit Timer (T302-1)                     | En-bloc         |

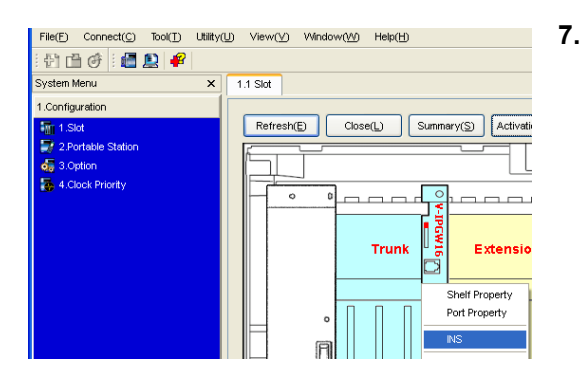

- 4. a. From the system menu, click Private Network.
  - b. Click TIE Table.
  - **c.** In the **Leading Number** box, type the starting digit of destination extension.
  - d. Click OK.
  - a. From the system menu, click Configuration.
  - b. Click Slot.
  - **c.** Move the mouse pointer over the installed V-IPGW16 card to display the menu of options.
  - **d.** Click **Ous**. You will see a confirmation message.
  - e. Click Yes.
  - f. Move the mouse pointer over the installed V-IPGW16 card to display the menu of options.
  - g. Click Shelf Property.

- a. Click the Outgoing Call tab.
- **b.** Select the preferred **En-bloc Dialling setting** (**Overlap** (default) or **En-bloc**<sup>-1</sup>).
- c. Click OK.

6.

a. Move the mouse pointer over the installed V-IPGW16 card to display the menu of options.b. Click INS.

<sup>\*1</sup> When "En-bloc" is selected, you need to press "#" after dialling the phone number.

### Note

For details about network parameter settings, refer to the relevant sections of the PC Programming Manual.

# 4.3 Programming the Virtual Extension Card and IP Telephones

### 4.3.1 Assigning the IP Addressing Information

The IP address of an IP telephone, the subnet mask address, the default gateway address, and the IP address of the IPCMPR card (PBX IP address) must be assigned to the IP telephone before it can be used on the network. These IP addressing information can be assigned in the following ways;

### **For IP-PTs**

- Using a DHCP server when the IP-PT is on the same LAN with the PBX The DHCP server automatically assigns the IP address of the IP-PT, the subnet mask address, and the default gateway address to the IP-PT. The PBX IP address can also be assigned automatically to the IP-PT in process of being registered to the PBX. For details about registering the IP-PT, refer to "4.3.2 Registering IP Telephones".
- 2. Using a DHCP server when the IP-PT is on the remote office LAN While the DHCP server automatically assigns the IP address of the IP-PT, the subnet mask address, and the default gateway address to the IP-PT, only the PBX IP address must be assigned manually. Follow the procedure below to assign the PBX IP address.

### KX-NT300 series (except KX-NT321)

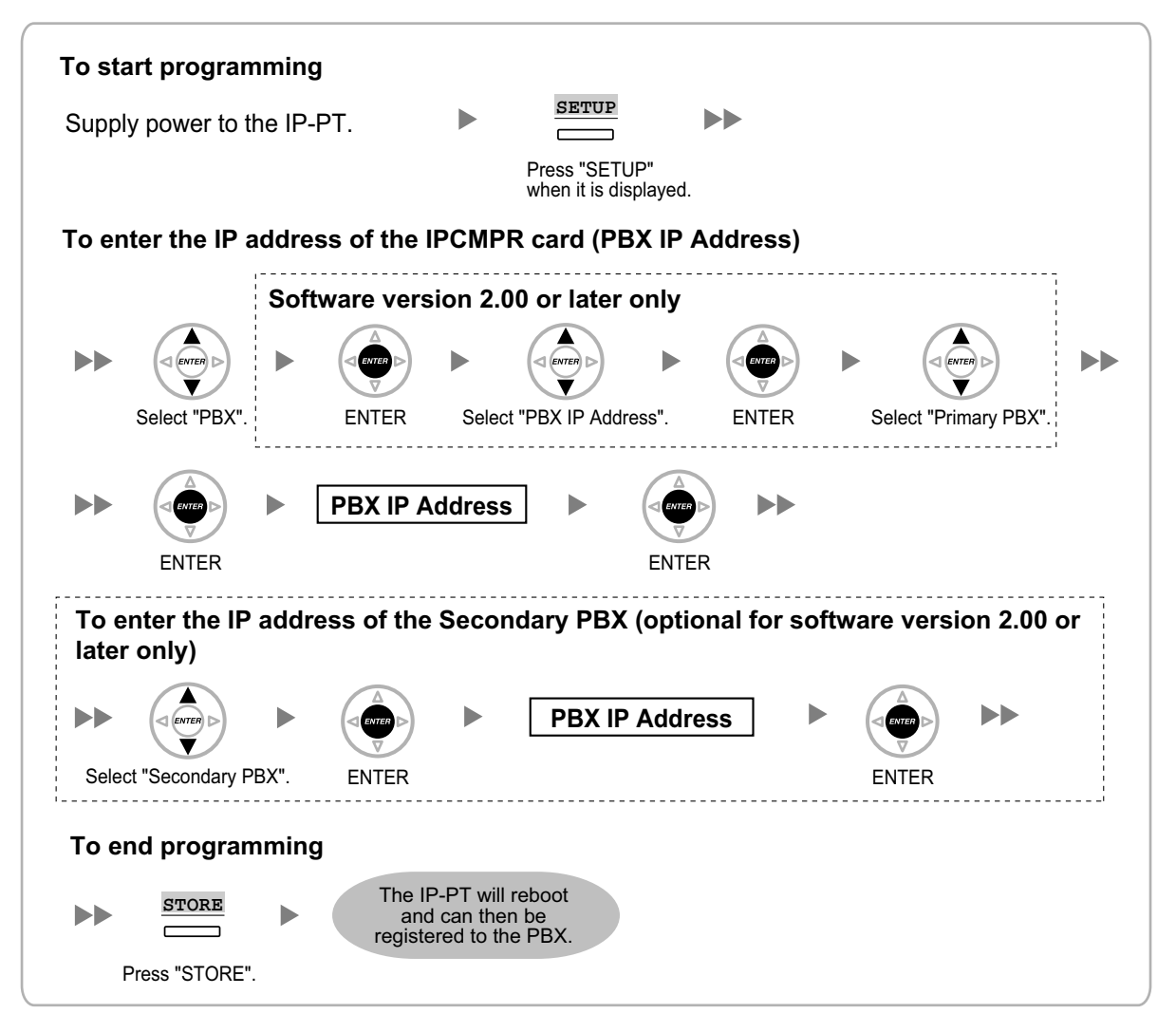

#### **KX-NT321**

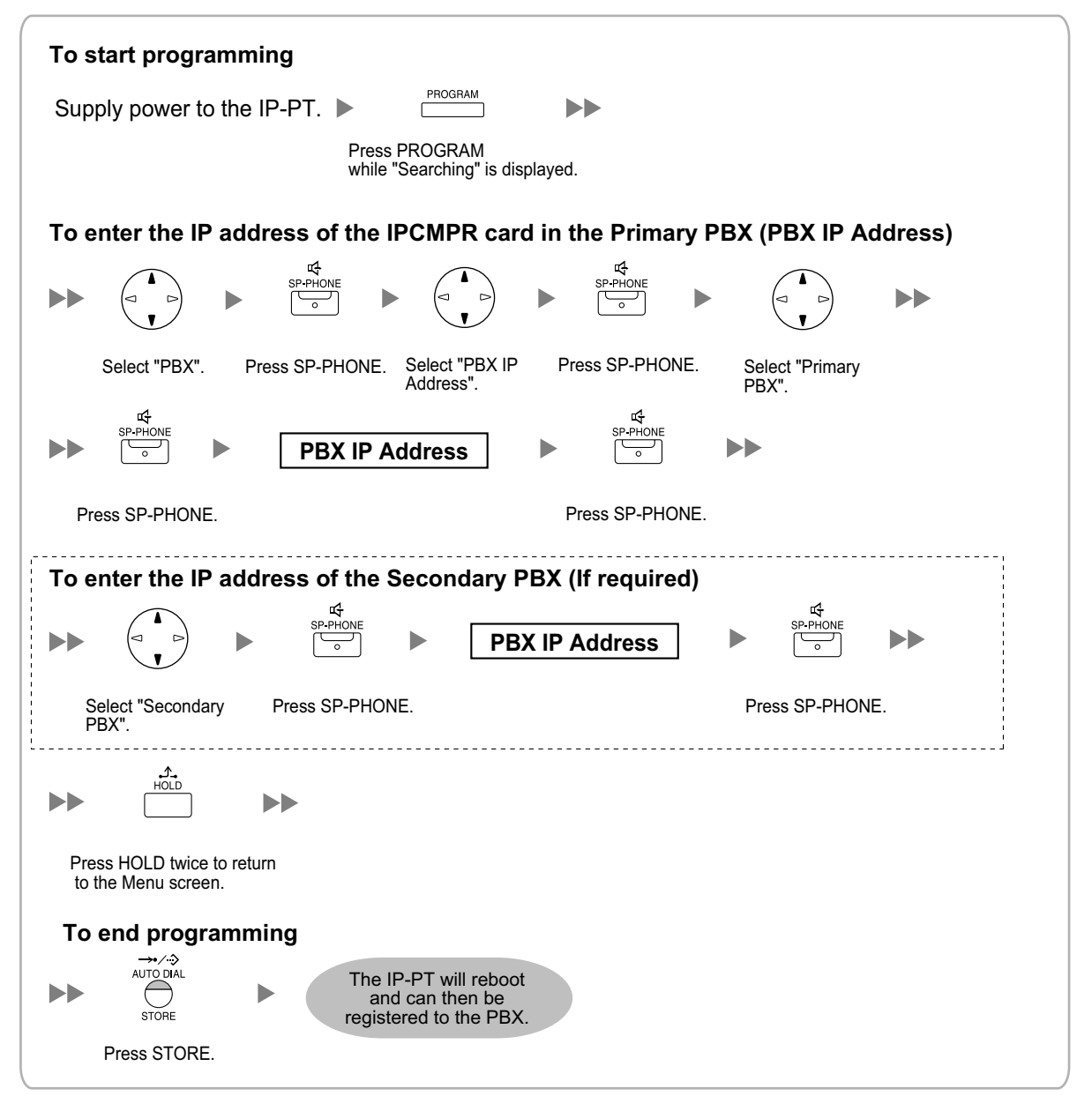

#### Note

To confirm the connection to the secondary PBX after programming, (1) turn the IP-PT's power off, and (2) hold the STORE button and 2 key while turning the power on.

#### KX-NT265 (Software version 2.00 or later only)

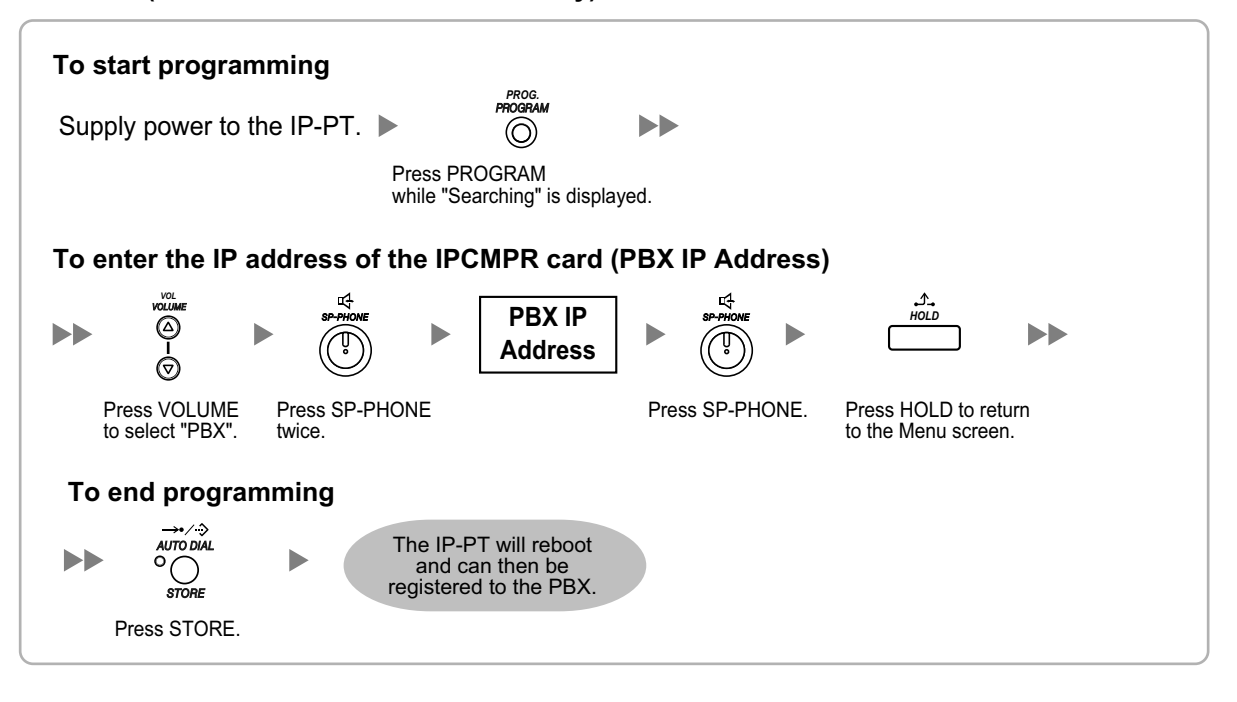

3. Not using a DHCP server when the IP-PT is on the same LAN with the PBX

Only the PBX IP address can be assigned automatically to the IP-PT in process of being registered to the PBX. For details about registering the IP-PT, refer to "4.3.2 Registering IP Telephones". Follow the procedure below to assign the IP address of the IP-PT, the subnet mask address, and the default gateway address manually.

### KX-NT300 series (except KX-NT321)

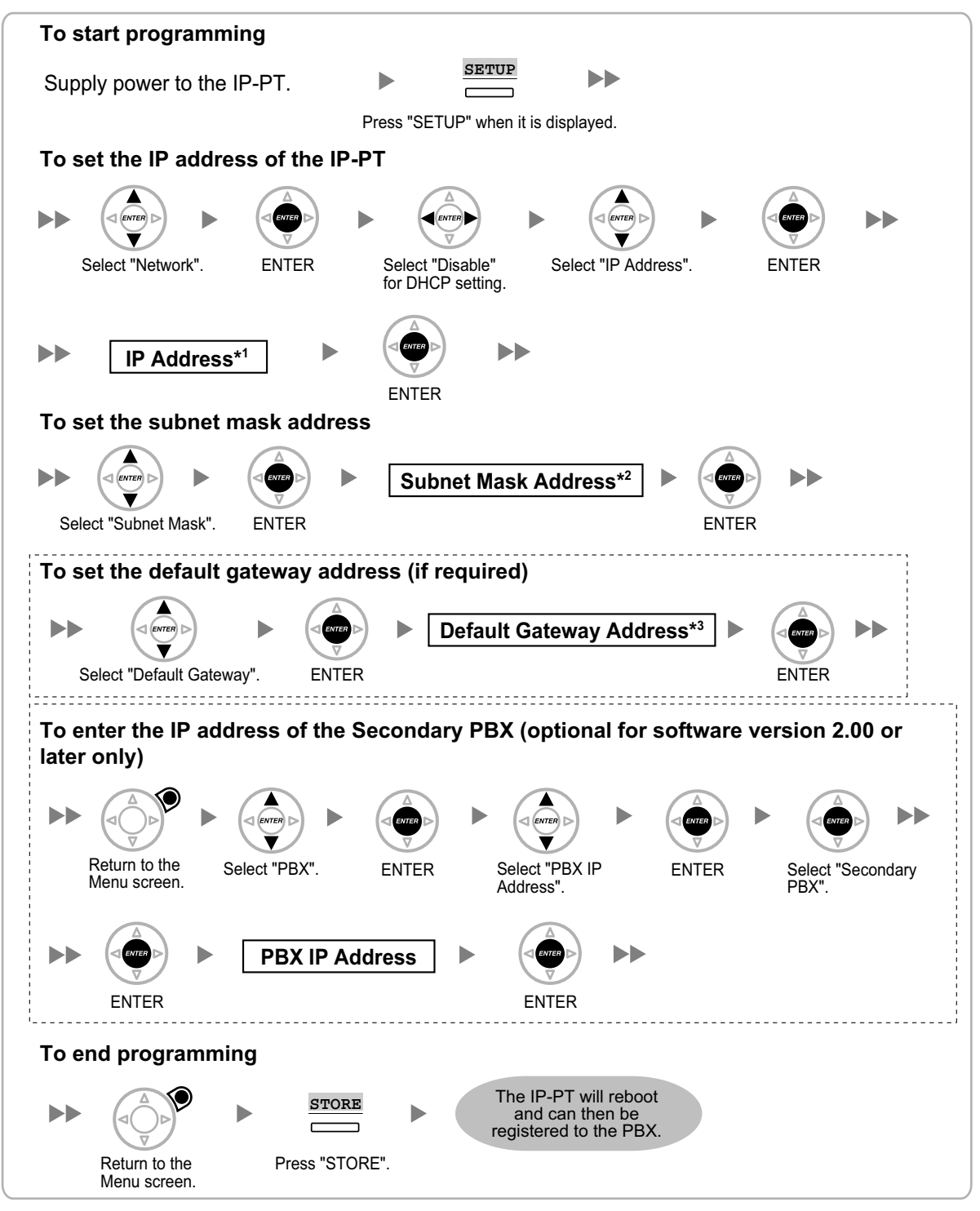

- <sup>\*1</sup> Valid IP address range: "1.0.0.0" to "223.255.255.255"
- <sup>\*2</sup> Valid subnet mask address range: "0-255.0-255.0-255.0-255" (except 0.0.0.0 and 255.255.255.255)
- <sup>\*3</sup> Valid IP address range: "1.0.0.0" to "223.255.255.255"

#### **KX-NT321**

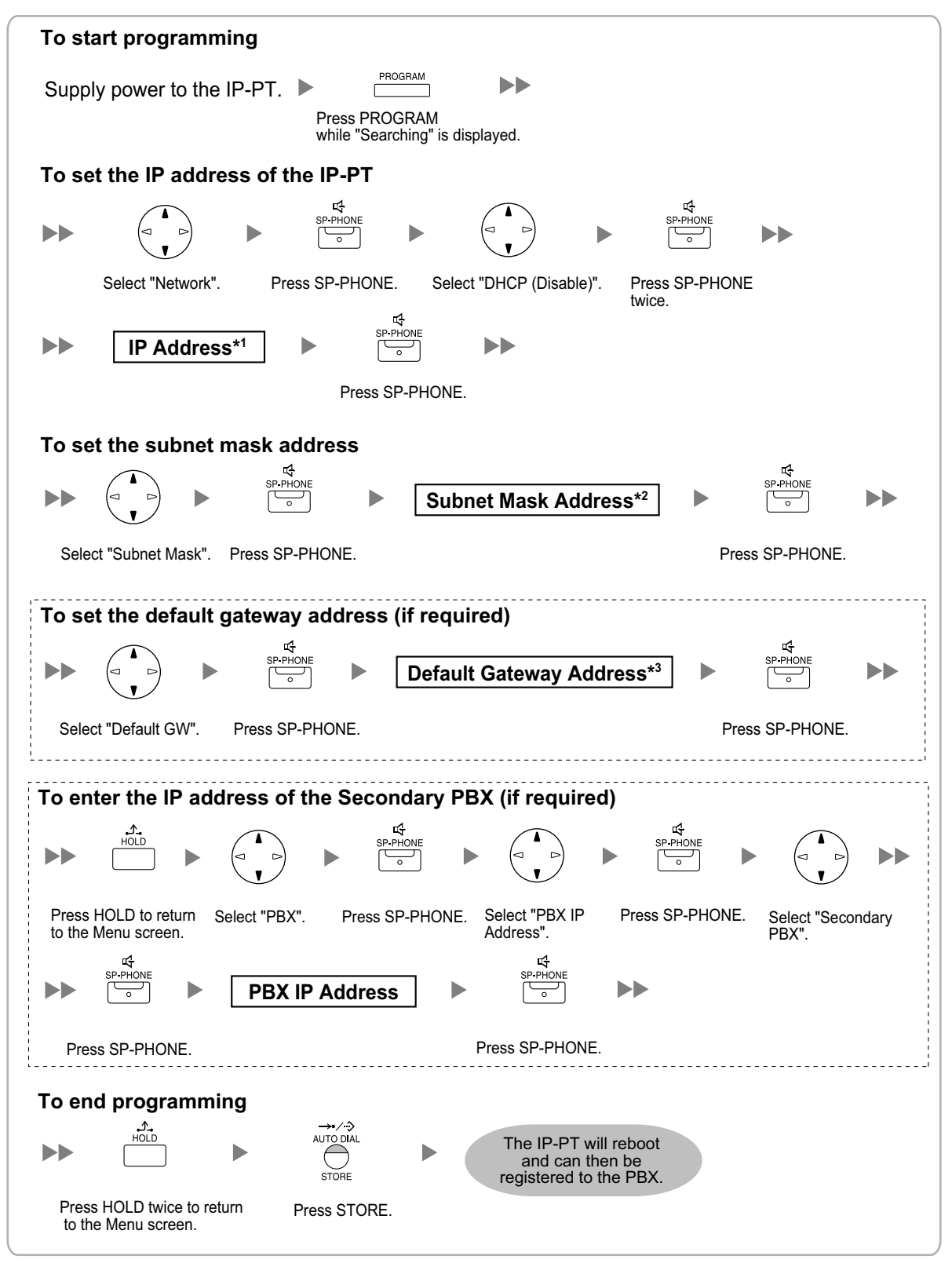

<sup>\*1</sup> Valid IP address range: "1.0.0.0" to "223.255.255.255"

<sup>\*2</sup> Valid subnet mask address range: "0-255.0-255.0-255.0-255" (except 0.0.0.0 and 255.255.255.255)

<sup>\*3</sup> Valid IP address range: "1.0.0.0" to "223.255.255.255"

#### <u>Note</u>

To confirm the connection to the secondary PBX after programming, (1) turn the IP-PT's power off, and (2) hold the STORE button and 2 key while turning the power on.

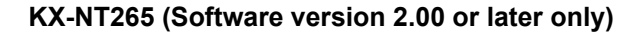

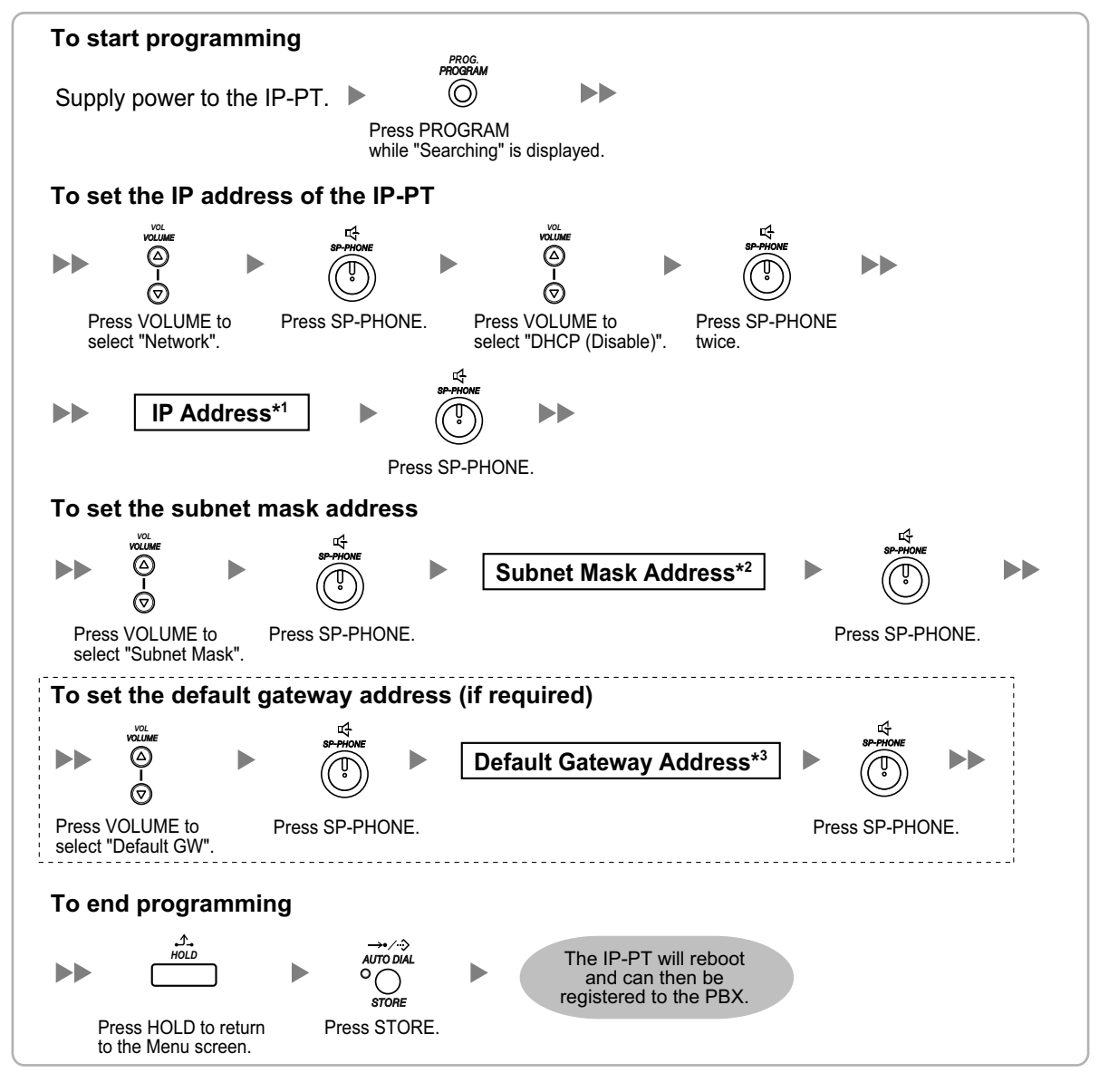

<sup>\*1</sup> Valid IP address range: "1.0.0.0" to "223.255.255.255"

<sup>2</sup> Valid subnet mask address range: "0–255.0–255.0–255.0–255" (except 0.0.0.0 and 255.255.255.255)

<sup>\*3</sup> Valid IP address range: "1.0.0.0" to "223.255.255.255"

4. Not using a DHCP server when the IP-PT is on the remote office LAN All the IP addressing information must be assigned manually. Follow the procedure below to assign the IP addressing information.

#### KX-NT300 series (except KX-NT321)

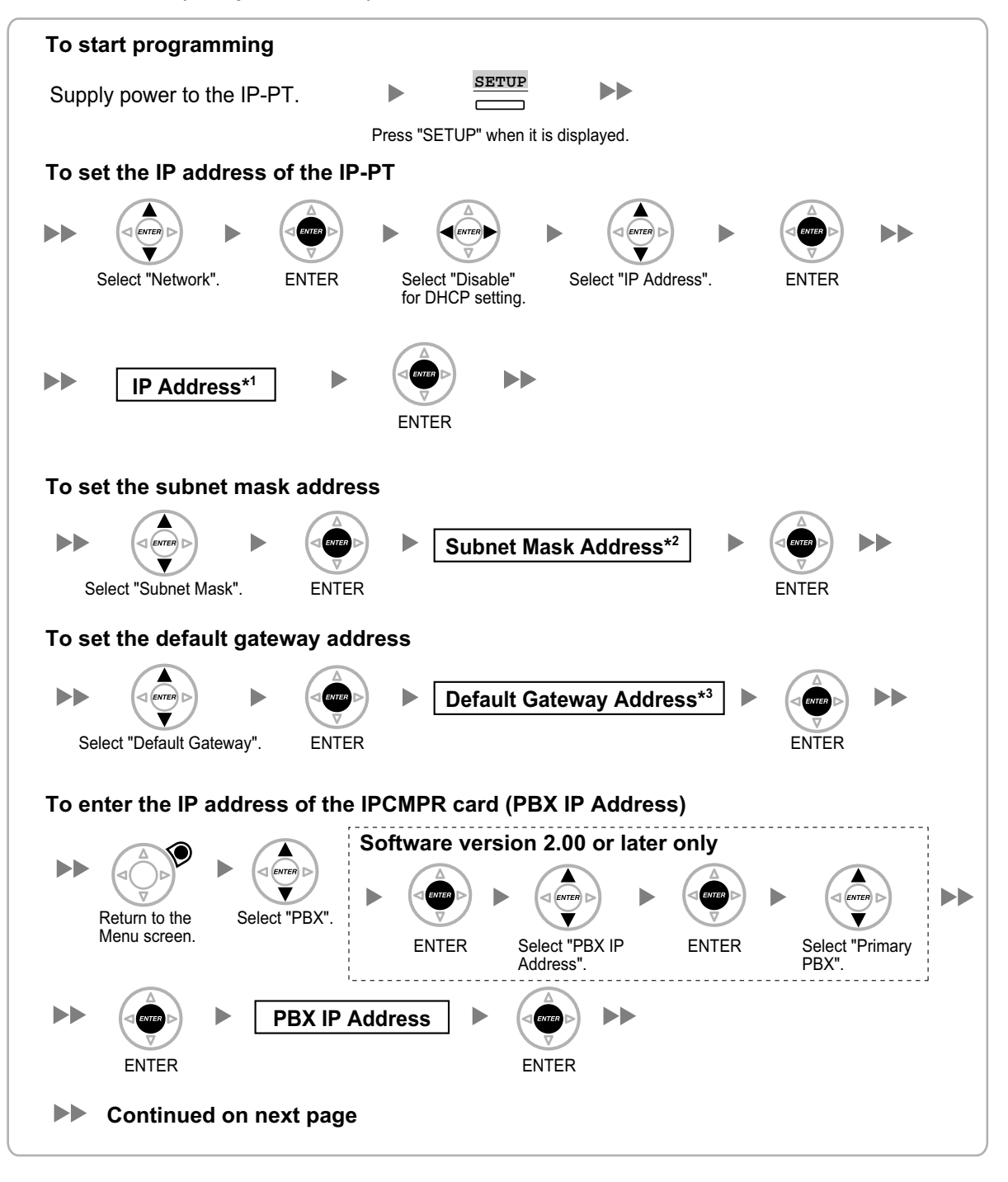

### KX-NT300 series (except KX-NT321)

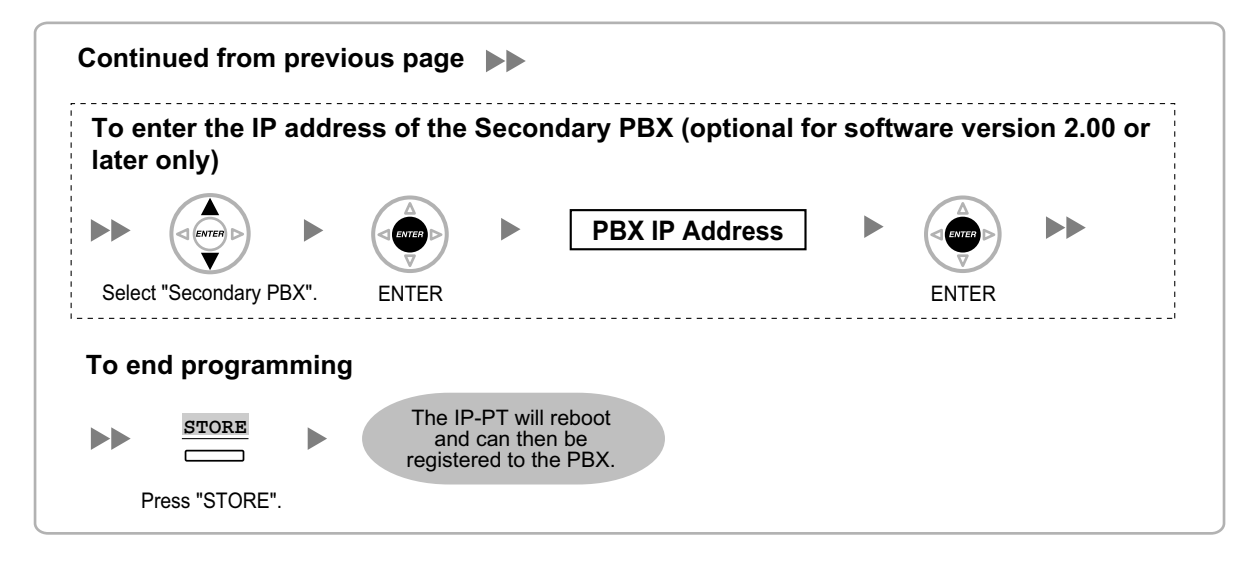

<sup>\*1</sup> Valid IP address range: "1.0.0.0" to "223.255.255.255"

- <sup>\*2</sup> Valid subnet mask address range: "0–255.0–255.0–255.0–255" (except 0.0.0.0 and 255.255.255.255)
- <sup>\*3</sup> Valid IP address range: "1.0.0.0" to "223.255.255.255"

#### **KX-NT321**

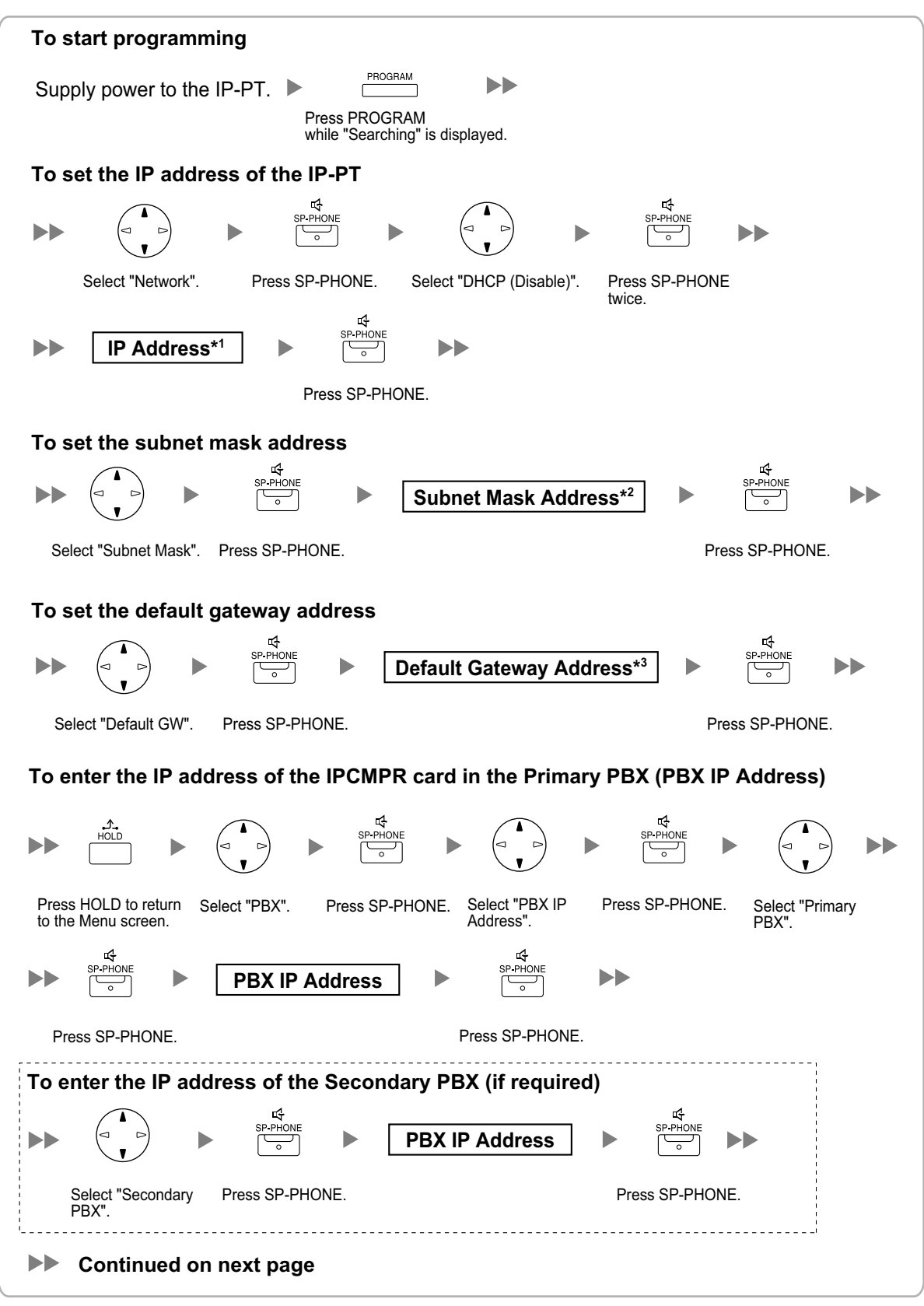

### KX-NT321

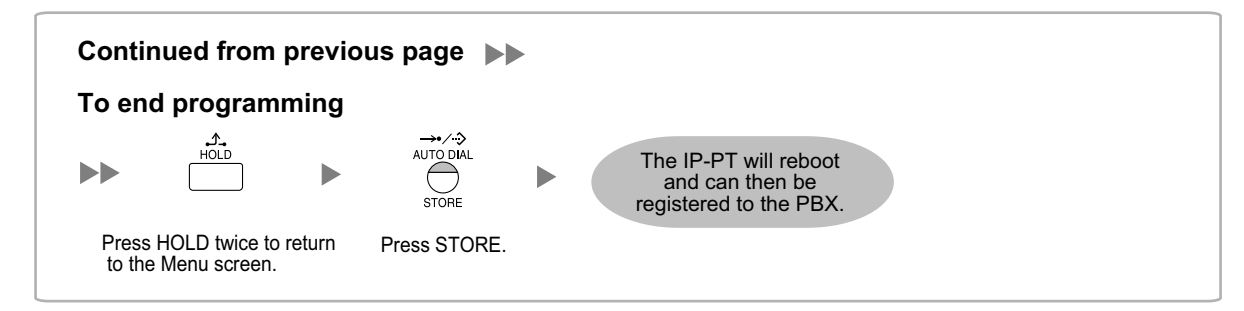

- <sup>\*1</sup> Valid IP address range: "1.0.0.0" to "223.255.255.255"
- <sup>2</sup> Valid subnet mask address range: "0–255.0–255.0–255.0–255" (except 0.0.0.0 and 255.255.255.255)
- <sup>\*3</sup> Valid IP address range: "1.0.0.0" to "223.255.255.255"

#### <u>Note</u>

To confirm the connection to the secondary PBX after programming, (1) turn the IP-PT's power off, and (2) hold the STORE button and 2 key while turning the power on.

#### KX-NT265 (Software version 2.00 or later only)

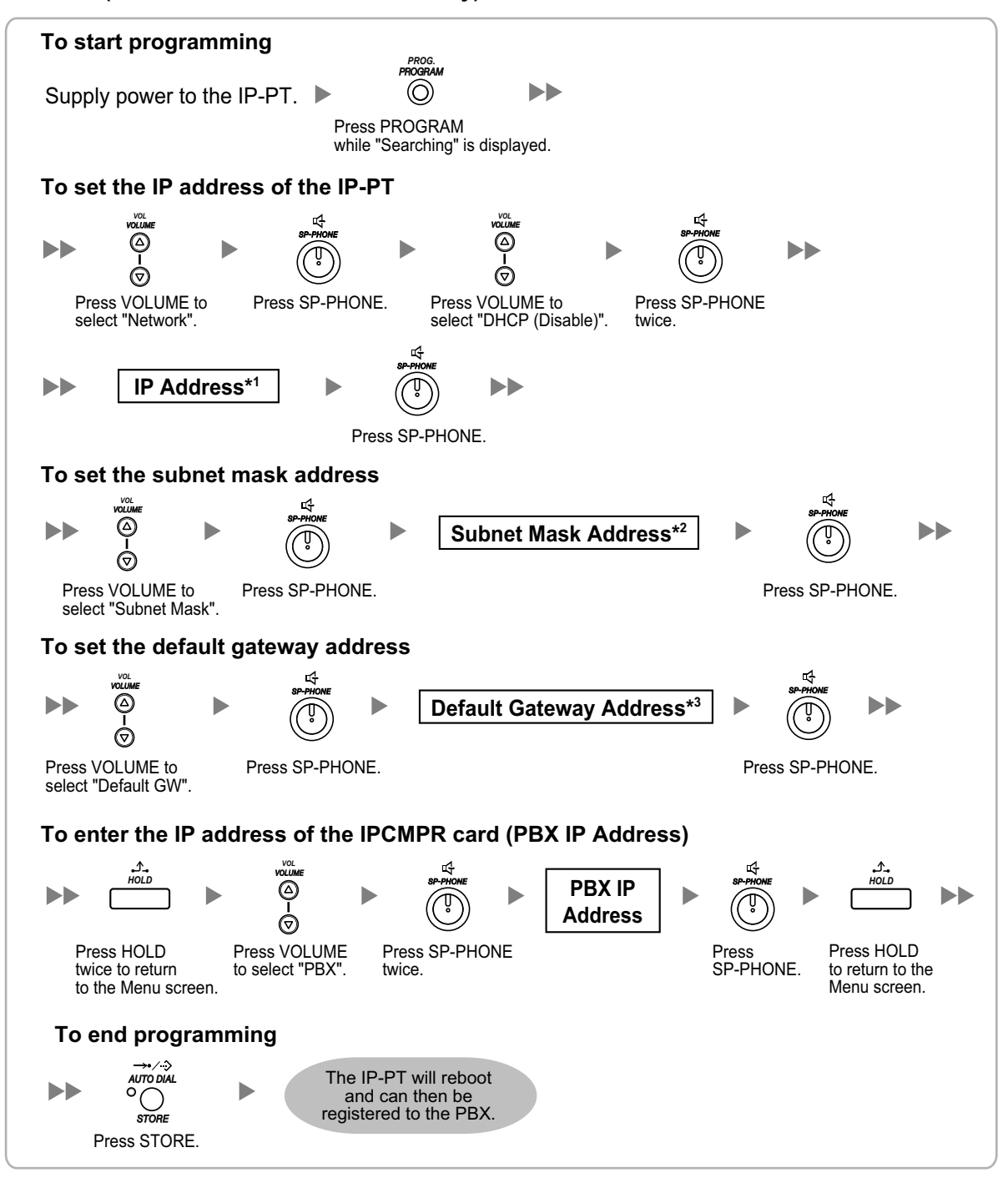

<sup>\*1</sup> Valid IP address range: "1.0.0.0" to "223.255.255.255"

- <sup>2</sup> Valid subnet mask address range: "0–255.0–255.0–255.0–255" (except 0.0.0.0 and 255.255.255.255)
- <sup>\*3</sup> Valid IP address range: "1.0.0.0" to "223.255.255.255"

#### <u>Note</u>

- IP-PTs can only receive IP addressing information from a DHCP server on its own LAN. Therefore, when IP-PTs are located on several LANs, a DHCP server is required on each LAN.
- Since the default setting of the DHCP client function is enabled for IP-PTs, simply connect the IP-PTs to the LAN to use the DHCP server.

### For KX-HGT100 SIP Telephones

### 1. Using a DHCP server to automate the assignment of IP addressing information

The DHCP server automatically assigns the IP address of the KX-HGT100, the subnet mask address, and the default gateway address to the KX-HGT100.

The PBX IP address can be assigned to the KX-HGT100 through Web Programming. For details, refer to "4.3.2 Registering IP Telephones".

Follow the procedure below to assign IP addressing information automatically.

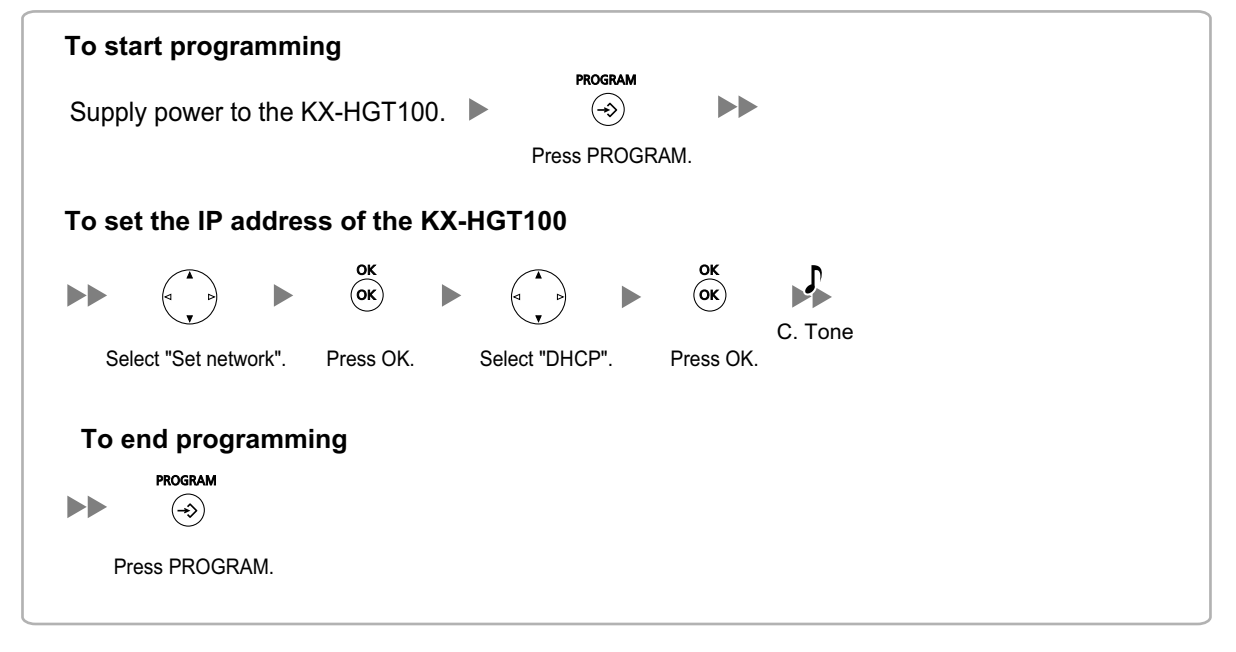

### 2. Not using a DHCP server when assigning IP addressing information

The IP address of the KX-HGT100, the subnet mask address, and the default gateway address must be assigned manually.

The PBX IP address can be assigned to the KX-HGT100 through Web Programming. For details, refer to "4.3.2 Registering IP Telephones".

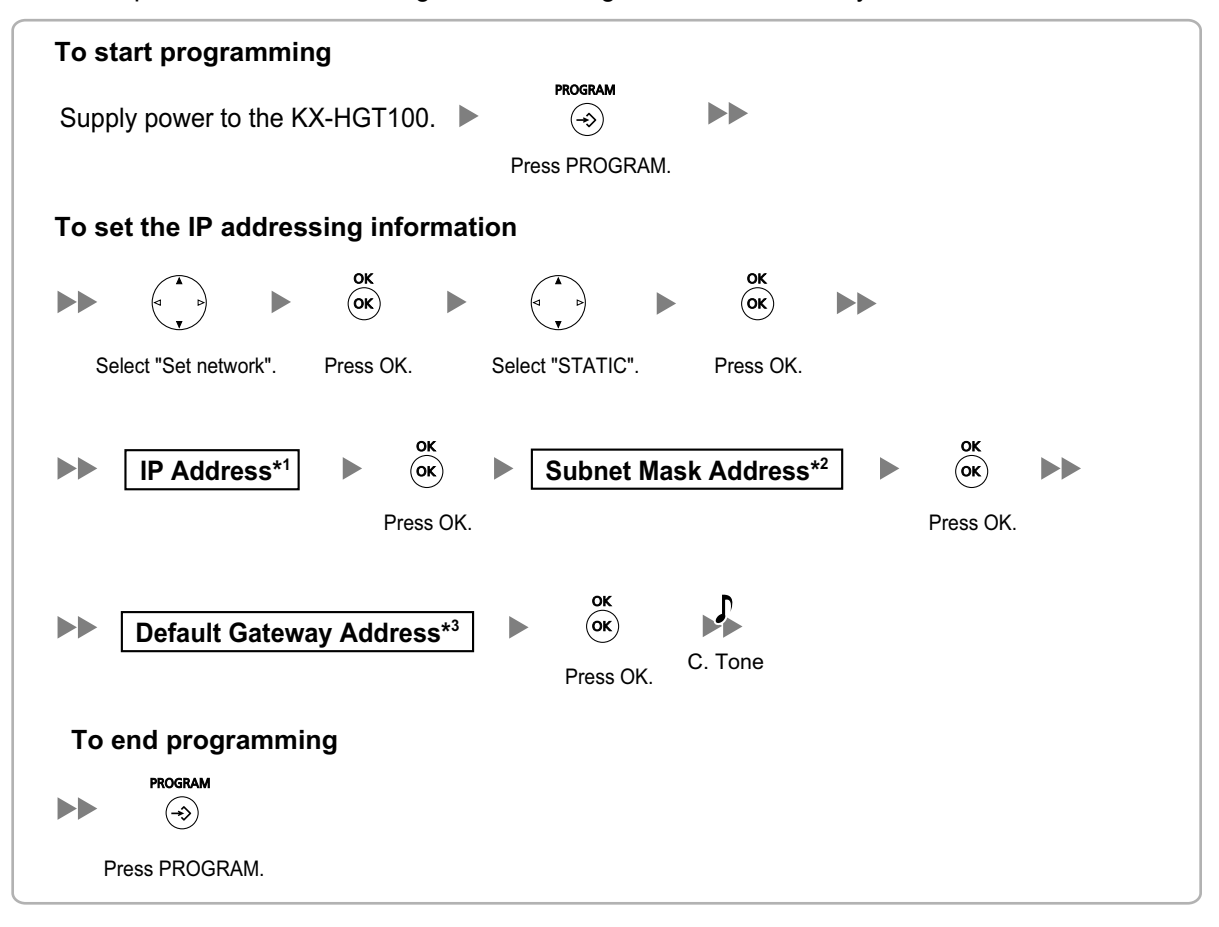

Follow the procedure below to assign IP addressing information manually.

<sup>\*1</sup> Valid IP address range: "1.0.0.0" to "223.255.255.255"

<sup>\*2</sup> Valid subnet mask address range: "0–255.0–255.0–255.0–255" (except 0.0.0.0 and 255.255.255.255)

<sup>\*3</sup> Valid IP address range: "1.0.0.0" to "223.255.255.255"

### For SIP Extensions (except KX-HGT100)

- Using a DHCP server to automate the assignment of IP addressing information
   The IP address of the SIP Extension, the subnet mask address, and the default gateway address can
   be assigned to the SIP Extension automatically by the DHCP server.
   The PBX IP address must be assigned manually on the SIP Extension side.
   For instructions, refer to the documentation of the SIP Extension.
- 2. Not using a DHCP server when assigning IP addressing information All the IP addressing information must be assigned manually. For instructions, refer to the documentation of the SIP Extension.

#### <u>Note</u>

- SIP Extensions can only receive IP addressing information from a DHCP server on its own LAN. Therefore, when SIP Extensions are located on several LANs, a DHCP server is required on each LAN.
- When the DHCP client function is enabled for SIP Extensions, simply connect the SIP Extensions to the LAN to use the DHCP server. For the DHCP client function setting, refer to the documentation of the SIP Extension.

### 4.3.2 Registering IP Telephones

After the programming of the IPCMPR card and IP telephone is finished, the IP telephone must be registered to the PBX. This is done using the Maintenance Console.

1.

3.

### **Registration of IP-PTs**

| File(E) Connect(C) Tool(1) Utility() | J) View(Y) Window(M) Help(H)                            |
|--------------------------------------|---------------------------------------------------------|
| 1 🔁 🖆 🧭 1 📶 🚨 🧣                      |                                                         |
| System Menu X                        | 1.1 Slot                                                |
| 1.Configuration                      |                                                         |
| 1.Slot                               | Refresh(E) Close(L) Summary(S) Activation Key(A) IPCMPR |
| 2 Portable Station                   |                                                         |
| 4 Clock Priority                     |                                                         |
|                                      |                                                         |
|                                      |                                                         |
|                                      | Trunk Extension                                         |
|                                      |                                                         |
|                                      | Card Property                                           |
|                                      | Port Property                                           |

| Available Extension Number | Selected Extension N | lumber for Registration |
|----------------------------|----------------------|-------------------------|
| 101 Tom Smith              |                      | ~                       |
| 102 John White             |                      |                         |
| 103 Neim                   |                      |                         |
| 104 Paul<br>105            |                      |                         |
| 105                        |                      |                         |
| 107                        |                      |                         |
| 108                        |                      |                         |
| 109                        |                      |                         |
| 110                        |                      |                         |
| 111                        |                      |                         |
| 112                        | ==>                  |                         |
| 113                        |                      |                         |
| 114                        | <==                  |                         |
| 115                        |                      |                         |
| 116                        |                      |                         |
| 117                        |                      |                         |
| 118                        |                      |                         |
| 119                        |                      |                         |
| 120                        | ~                    | ~                       |

- a. Under Configuration, click Slot.
  - **b.** Move the mouse pointer over the white PBX image of **IPCMPR Virtual Slot** at the bottom of the screen.
  - c. Click Select Shelf.
  - **d.** Move the mouse pointer over the V-IPEXT32 card (Virtual 32-Channel VoIP Extension Card). A menu will be shown under the mouse pointer.
  - e. Click Port Property.

### 2. Click Registration.

A dialogue box will appear. Non-registered (available) extension numbers and names are displayed on the left.

- **a.** Highlight numbers and names and click the right arrow to select them for registration.
- **b.** Click **Next**. A screen will appear with information on the current IP-PT extension number and name, and index number for programming.

### <u>Note</u>

- If the IP-PT has been connected to the LAN and power has been turned on, the IP address of the IPCMPR card will be assigned automatically.
- If not, connect the IP-PT to the LAN and turn the power on within 15 minutes after this operation is done. The IP address of the IPCMPR card will then be assigned automatically.
- c. If the registration is still in progress, the dialogue box will show "Registration Executing".
   If the registration is successful, the dialogue box will show "Registration Succeed". Click Close.

Once the IP-PT is successfully registered, the status of the IP-PT will update to show "Registered".

### **Registration of SIP Extensions**

| File(F) Connect(C) Tool(T) Utility                   | U) View(V) Window(W) Help(H)                            |
|------------------------------------------------------|---------------------------------------------------------|
| 1 🗗 🗇 1 🛗 🚨 🦸                                        |                                                         |
| System Menu 🗙                                        | 1.1 Slot                                                |
| 1.Configuration                                      | Refresh(E) Close(L) Summary(S) Activation Key(A) IPCMPI |
| 2 Portable Station<br>5 3.0ption<br>4.Clock Priority |                                                         |
|                                                      |                                                         |
|                                                      | Trunk                                                   |
|                                                      | Card Property                                           |
|                                                      | Port Property                                           |

- 1. a. Under Configuration, click Slot.
  - **b.** Move the mouse pointer over the white PBX image of **IPCMPR Virtual Slot** at the bottom of the screen.
  - c. Click Select Shelf.
  - **d.** Move the mouse pointer over the V-SIPEXT32 card (Virtual 32-Channel SIP Extension Card). A menu will be shown under the mouse pointer.
  - e. Click Port Property.

| HIEL Connect(C) Tool(T) | Utinty(U) \ | new(⊻)  | window     | (W) Help           | œ                  |          |            |
|-------------------------|-------------|---------|------------|--------------------|--------------------|----------|------------|
| 한 🖞 🧭 🖗 🔛 🦸             |             |         |            |                    |                    |          |            |
| System Menu             | × 1.1       | Slot F  | ort Proper | ty - Virtual       | SIP Extension Port |          |            |
| 1.Configuration         |             |         |            |                    |                    |          |            |
| Tim 1.Slot              |             | OK(Q)   |            | Cancel( <u>C</u> ) | Apply(A)           |          |            |
| 2.Portable Station      |             |         | 52         |                    |                    |          |            |
| di 3.Option             |             | Command | <u>w</u>   | Copy to()          |                    |          |            |
| 🐻 4.Clock Priority      |             | _       |            |                    |                    |          |            |
|                         |             | - No.   | Slot       | Port               | Extension Number   | Password | Connection |
|                         |             |         | 8          | 1                  | 101                |          | INS        |
|                         |             | 2       | 8          | 2                  | 102                |          | INS        |
|                         |             | 3       | 8          | 3                  | 103                |          | INS        |
|                         |             | 4       | 8          | 4                  | 104                |          | INS        |
|                         |             | 5       | 8          | 5                  | 105                |          | INS        |
|                         |             | 6       | 8          | 6                  | 106                |          | INS        |
|                         |             | 7       | 8          | 7                  | 107                |          | INS        |
|                         |             |         | 1          |                    | 100                |          |            |

| File(E) Connect(C) Tool(T) Utility( | J) Viev | (⊻)            | Window()     | M) Help(          | Ш                 |          |            |
|-------------------------------------|---------|----------------|--------------|-------------------|-------------------|----------|------------|
| 🗄 🖆 🧭 📲 🚇 🥰                         |         |                |              |                   |                   |          |            |
| System Menu X                       | 1.1 Sło | t P            | ort Property | y - Virtual S     | IP Extension Port |          |            |
| 1.Configuration                     |         |                |              |                   |                   |          |            |
| 1.Slot                              |         | 0K( <u>0</u> ) | 0            | ancel( <u>C</u> ) | Apply(A)          |          |            |
| 2 Portable Station                  |         |                | -            |                   | 1                 |          |            |
| 3.Option                            | Con     | imand(         |              | opy to(])         | J                 |          |            |
| 4.Clock Priority                    |         | 1              |              |                   |                   |          |            |
|                                     |         | No.            | Slot         | Port              | Extension Number  | Password | Connection |
|                                     |         |                |              |                   |                   |          |            |
|                                     |         | 1              | 8            | 1                 | 101               |          | OUS        |
|                                     |         | 2              | 8            | 2                 | 102               |          | OUS        |
|                                     |         | 3              | 8            | 3                 | 103               |          | OUS        |
|                                     |         | 4              | 8            | 4                 | 104               |          | OUS        |
|                                     |         | 5              | 8            | 5                 | 105               |          | OUS        |
|                                     |         | 6              | 8            | 6                 | 106               |          | OUS        |
|                                     |         | 7              | 8            | 7                 | 107               |          | OUS        |
|                                     |         | 8              | 8            | 8                 | 108               |          | OUS        |

| 20                                                                                                    | Copy to Pass                                                                                                    | sword              | ×                |
|----------------------------------------------------------------------------------------------------|----------------------------------------------------------------------------------------------------|--------------------|------------------|
| Co                                                                                                    | opy Extension Nu                                                                                                    | mber to Password : |                  |
| 1:<br>22<br>3:<br>4:<br>5:<br>5:<br>6:<br>7:<br>8:<br>8:<br>9:<br>9:<br>9:<br>10<br>11<br>11<br>11<br>11<br>11<br>11<br>11<br>11<br>11<br>11<br>11<br>11 | 101<br>102<br>103<br>104<br>105<br>106<br>107<br>108<br>109<br>0:10<br>1:110<br>1:111<br>2:112<br>3:113<br>4:114<br>5:115<br>6:116<br>7:117<br>8:118<br>9:119<br>0:120<br>1:121 |                    |                  |
|                                                                                                    | Select All( <u>A</u> )<br>Execute( <u>X</u> )                                                                                                    | Cancel( <u>C</u> ) | Help( <u>H</u> ) |

- 2. Assign extension numbers to the SIP Extensions.
  - If the Automatic Extension Number Set for Extension Card feature is enabled, the extension numbers of SIP Extension are automatically assigned. To programme this feature, refer to "3.59 [1-3] Option—
     New Card Installation—Automatic Extension Number Set for Extension Card" in the PC Programming Manual.
  - If not, enter the extension number for each SIP Extension manually.
  - Set passwords for the SIP Extensions.
    - a. Click the cell in the Connection column for each SIP Extension you wish to register. The Command Connection screen appears.
    - b. Click OUS.

3.

- **c.** Enter a password in the Password box for each SIP Extension.
- d. Click Apply.
- e. Click the cell in the **Connection** column for each SIP Extension to which a password has been assigned. The Command Connection screen appears.
- f. Click INS.
- g. Click OK.

#### <u>Note</u>

Alternatively, it is possible to set an extension number as a password for each SIP Extension automatically.

- In order to set the password automatically, do the following in substitution for step c of the procedure above.
  - **a.** Click **Copy to**. A screen will appear with information on assigned extension numbers for SIP Extensions.
  - b. Click Select All.
  - c. Click Execute to copy each Extension Number to Password.
  - d. Click Yes.
  - e. Click OK to return to the Port Property screen.

4. Programme the SIP Extension you wish to register.

### [For SIP Extensions (except KX-HGT100)]

- **a.** Set the IP address of the IPCMPR card, extension number, and password in the corresponding fields for your SIP Extension.
- **b.** Send a request from the SIP Extension to the PBX for registration.
  - If the authentication information of the SIP Extension and the PBX match, the registration is successful.

#### <u>Note</u>

- When programming the SIP Extension, the names of the corresponding fields may differ depending on the type of SIP Extension you are using.
- For details about the actual operation of SIP Extensions, refer to the documentation of the SIP Extension.
- For certain SIP Extensions, you may need to set a Sign-in name, which should consist of the extension number and the IP address of the IPCMPR card (e.g., 350@192.168.0.101).

### [For KX-HGT100 SIP Telephones]

It is necessary to programme the KX-HGT100 through Web Programming to register to the PBX. Follow the procedures below to prepare your PC for Web Programming and programme the KX-HGT100.

### **Preparing the PC**

### **System Requirements**

• Microsoft<sup>®</sup> Internet Explorer<sup>®</sup> 6.0 or later

### Trademarks

- Microsoft, Windows, and Internet Explorer are either registered trademarks or trademarks of Microsoft Corporation in the United States and/or other countries.
- All other trademarks identified herein are the property of their respective owners.

#### <u>Note</u>

The procedures vary depending on the operating system of the PC. This example is based on the Windows<sup>®</sup> XP operating system.

1. Open Control Panel from the Start menu.

| 🕹 Local Area Connection Properties 🛛 🔹 🔀                                                                                                    |
|----------------------------------------------------------------------------------------------------|
| General Authentication Advanced Connect using:  Sis 900-Based PCI Fast Ethernet Ad Configure This connection uses the following items:                                                                                                    |
| Odyssey Network Services     Odyssey Network Services     Odyssey Network Services     Odysey Network Services     Odysey Network     Odysey Network Services     Odyservices     Odysey Network |
| Install Uninstall Properties Description Allows your computer to access resources on a Microsoft network.                                                                                                    |
| <ul> <li>✓ Show icon in notification area when connected</li> <li>✓ Notify me when this connection has limited or no connectivity</li> </ul>                                                                                                    |
| OK Cancel                                                                                                    |

| Internet Protocol (TCP/IP) Properties                                                                               |                                                                         |  |  |
|----------------------------------------------------------------------------------------------------|-------------------------------------------------------------------------|--|--|
| General                                                                                                    |                                                                         |  |  |
| You can get IP settings assigned autom<br>this capability. Otherwise, you need to a<br>the appropriate IP settings. | atically if your network supports<br>isk your network administrator for |  |  |
| Obtain an IP address automatically                                                                                  | ,                                                                       |  |  |
| Use the following IP address:                                                                                       |                                                                         |  |  |
| IP address:                                                                                                    | 192.168.0.201                                                           |  |  |
| S <u>u</u> bnet mask:                                                                                               | 255 . 255 . 255 . 0                                                     |  |  |
| Default gateway:                                                                                                    | · · ·                                                                   |  |  |
| O Obtain DNS server address autom                                                                                   | atically                                                                |  |  |
| ● Use the following DNS server add                                                                                  | resses:                                                                 |  |  |
| Preferred DNS server:                                                                                               |                                                                         |  |  |
| Alternate DNS server:                                                                                               | · · ·                                                                   |  |  |
|                                                                                                    | Ad <u>v</u> anced                                                       |  |  |
|                                                                                                    | OK Cancel                                                               |  |  |

- 2. a. Double-click Network Connections.
  - **b.** Double-click Local Area Connection.
  - c. Click Properties.
  - d. Confirm that Internet Protocol (TCP/IP) is listed.

#### Note

If **Internet Protocol (TCP/IP)** is not listed, you must install TCP/IP. For details about installation, refer to the documentation for Windows XP.

3. Select Internet Protocol (TCP/IP) and click Properties.

- 4. a. Select Use the following IP address:
  - b. In the IP address box, type 192.168.0.201.
     This is an example entry. Type an IP address different from that assigned to the KX-HGT100 in "4.3.1 Assigning the IP Addressing Information".
  - **c.** In the **Subnet mask** box, type **255.255.255.0**.
  - d. Click OK.

### <u>Note</u>

To obtain an IP address automatically, select **Obtain** an IP address automatically.

- 5. a. Start Internet Explorer from the Start menu.
  - **b.** Click **Internet Options** from the **Tools** menu.

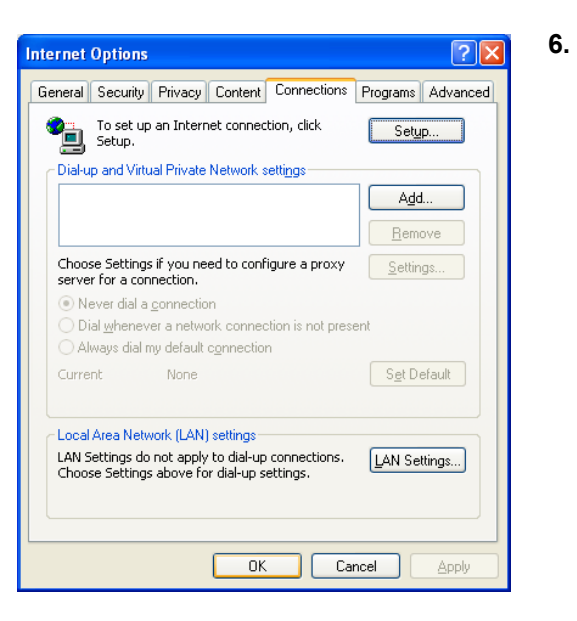

| Local Area Network (LAN) Settings                                                                                               |
|----------------------------------------------------------------------------------------------------|
| Automatic configuration                                                                                                    |
| Automatic configuration may override manual settings. To ensure the<br>use of manual settings, disable automatic configuration. |
| Automatically detect settings                                                                                                   |
| Use automatic configuration <u>s</u> cript                                                                                      |
| Add <u>r</u> ess                                                                                                    |
| Proxy server                                                                                                    |
| □ Use a pro≿y server for your LAN (These settings will not apply to dial-up or VPN connections).                                |
| Address: Port: Advanced                                                                                                    |
| Bypass proxy server for local addresses                                                                                         |
| OK Cancel                                                                                                    |

- a. Click the Connections tab.
  - b. Select Never dial a connection if necessary.
  - c. Click LAN Settings.

7. When Not Using a Proxy Server

#### <u>Note</u>

If you will use a proxy server, see **When Using a Proxy Server**.

- a. Clear all check boxes.
- b. Click OK.

Your PC is now ready for programming through direct access to the KX-HGT100.

#### When Using a Proxy Server

If the network has a proxy server installed, you must apply the appropriate proxy settings to your PC. In this case, follow the steps below instead of step 7 above:

| Local Area Network (LAN) Settings 🛛 😨 🔯                                                                                         |
|----------------------------------------------------------------------------------------------------|
| Automatic configuration                                                                                                    |
| Automatic configuration may override manual settings. To ensure the<br>use of manual settings, disable automatic configuration. |
| Automatically detect settings                                                                                                   |
| Use automatic configuration script                                                                                              |
| Addgess                                                                                                    |
| Proxy server                                                                                                    |
| $\label{eq:constraint} { Use a proxy server for your LAN (These settings will not apply to dial-up or VPN connections). }$      |
| Address: 200.45.1.100 Port: 8080 Advanced                                                                                       |
| Bypass proxy server for local addresses                                                                                         |
|                                                                                                    |
| OK Cancel                                                                                                    |
|                                                                                                    |

- 7. a. Check all boxes for Proxy server.
  - b. Click Advanced.

| oxy Se    | ttings                               |                                 |         | ?       |
|-----------|--------------------------------------|---------------------------------|---------|---------|
| <u>F</u>  | Туре                                 | Proxy address to use            |         | Port    |
| <u>ç.</u> | HTTP:                                | 200.45.1.100                    | :       | 8080    |
|           | Secure:                              | 200.45.1.100                    | :       | 8080    |
|           | ETP:                                 | 200.45.1.100                    | :       | 8080    |
|           | <u>G</u> opher:                      | 200.45.1.100                    | :       | 8080    |
|           | So <u>c</u> ks:                      |                                 | :       |         |
|           | <b>⊻</b> Use the sa                  | me proxy server for all pro     | tocols  |         |
| Exception | Do <u>n</u> ot use pr<br>200.45.11.3 | oxy server for addresses b<br>5 | eginnin | g with: |
|           | Use semicolor                        | ns ( ; ) to separate entries.   |         |         |
|           |                                      | ОК                              |         | Cancel  |

### Programming the KX-HGT100

4. **Basic Setting** Basic Setting Location Language English 137 Telephone Number SIP ID SIP Password Proxy Address 192.168.0.101 Proxy Port 192.168.0.101 Registrar Address egistrar Port SIP Domain 192.168.0.101 seconds Register Expiri 720 seconds ession Expire 5. Restart

- a. Under Do not use proxy server for addresses beginning with:, type the IP address of the LAN port of the card.
  - b. Click OK.

Your PC is now ready for programming the KX-HGT100 through an IP network.

- 1. Start Internet Explorer from the Start menu.
- 2. a. Enter the IP address of the KX-HGT100 in the address box.
  - **b.** Press the Enter key.
- 3. The log-in screen will appear.
  - a. In the User name box, type the user name (default: KX-HGT100).
  - In the Password box, type the password (default: kx-hgt100).
  - c. Click OK.
  - The top page will appear.
    - a. Click Basic Setting.
    - **b.** In the **Telephone Number** and **SIP ID** boxes, type the extension number.
    - c. In the SIP Password box, type the password.
    - d. In the Proxy Address, Registrar Address, and SIP Domain boxes, type the IP address of the IPCMPR card.
    - e. Click Save.
    - f. Click Return to top page.
    - a. Click Restart.
    - b. Click Restart now for changes to take effect. The KX-HGT100 will be restarted.
       If the authentication information of the KX-HGT100 and the PBX match, the registration is successful.

# Section 5

**Confirming the Connection** 

# 5.1 Making and Receiving Calls

### **Making Calls**

You can call another extension registered with the PBX by simply dialling the extension number.

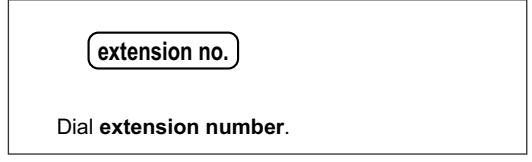

You can also call an extension of another PBX through the VoIP network.

### When using the PBX code method

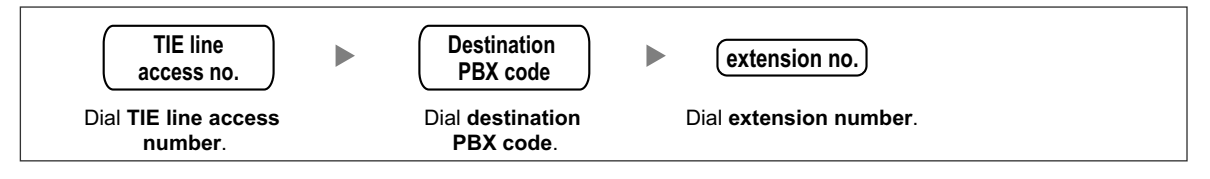

### When using the extension number method

| extension no.                  |
|--------------------------------|
| Dial <b>extension number</b> . |
|                                |

### **Receiving Calls**

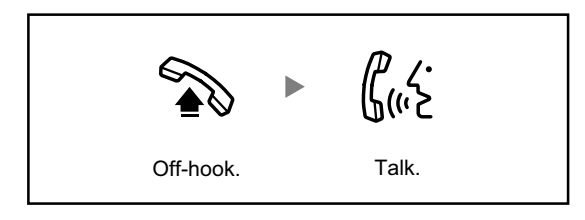

- The KX-TDE100UK/KX-TDE200UK, the KX-TDE100NE/KX-TDE200NE, the KX-TDE100GR/KX-TDE200GR, CE and the KX-TDE100CE/KX-TDE200CE are designed to interwork with the:
  - Analogue Public Switched Telephone Network (PSTN) of European countries
  - Pan-European Integrated Services Digital Network (ISDN) using ISDN basic rate access
  - Pan-European Integrated Services Digital Network (ISDN) using ISDN primary rate access
  - ONP 2048 kbit/s digital structured leased lines (D2048S)

Panasonic Communications Co., Ltd./Panasonic Communications Company (U.K.) Ltd. declares that this equipment is in compliance with the essential requirements and other relevant provisions of Radio & Telecommunications Terminal Equipment (R&TTE) Directive 1999/5/EC.

Declarations of Conformity for the relevant Panasonic products described in this manual are available for download by visiting:

# DUbUgcb]WHY`Yd\cbY'GnghYag

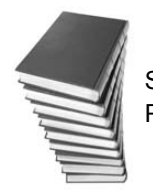

See More Panasonic Manuals

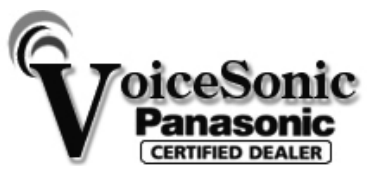

www.voicesonic.com Phone: 877-289-2829

Copyright:

This material is copyrighted by Panasonic Communications Co., Ltd., and may be reproduced for internal use only. All other reproduction, in whole or in part, is prohibited without the written consent of Panasonic Communications Co., Ltd.

© Panasonic Communications Co., Ltd. 2007